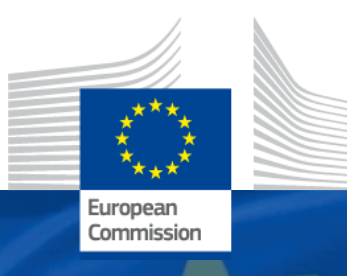

### **Resource for Implementing Partners Results encoding in the Funding and Tenders Portal (OPSYS)**

OPSYS Change Management and User Engagement Team (DG INTPA R5) in collaboration with MELDEA - Monitoring, Evaluation, Learning and Design for External Action (DG INTPA D4)

**OPSYS** EU external action at your finger tips

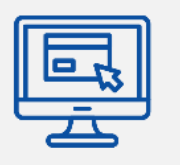

# How to access the Intervention in the Funding and Tenders Portal?

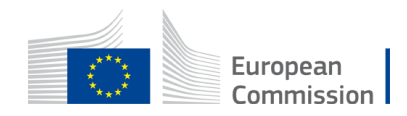

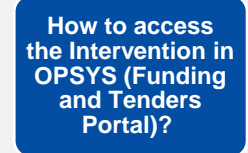

How to encode the logframe structure (results and indicators) ir the Funding and Tenders Portal?

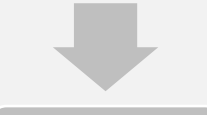

How to select the pre-encoded indicators in the Funding and Tenders Portal?

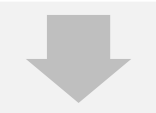

How to encode other indicators (i.e. not preencoded) in the Funding and Tenders Portal)

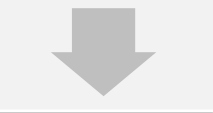

How and when to encode values?

#### How to access the OPSYS ecosystem?

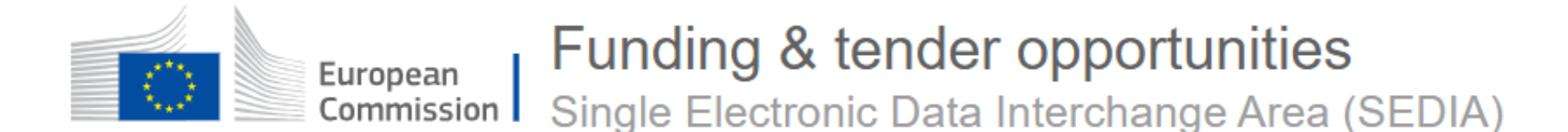

Implementing Partners access the OPSYS ecosystem via the Funding and Tenders Portal (also called Funding and Tender Opportunities Portal or the Portal). Some use the following acronyms for this Portal: F&TP, FTOP or SEDIA.

Link to access the Funding and Tenders Portal | Note: Please use Chrome or Firefox

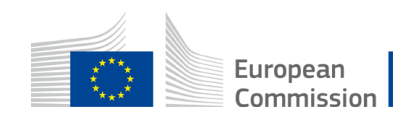

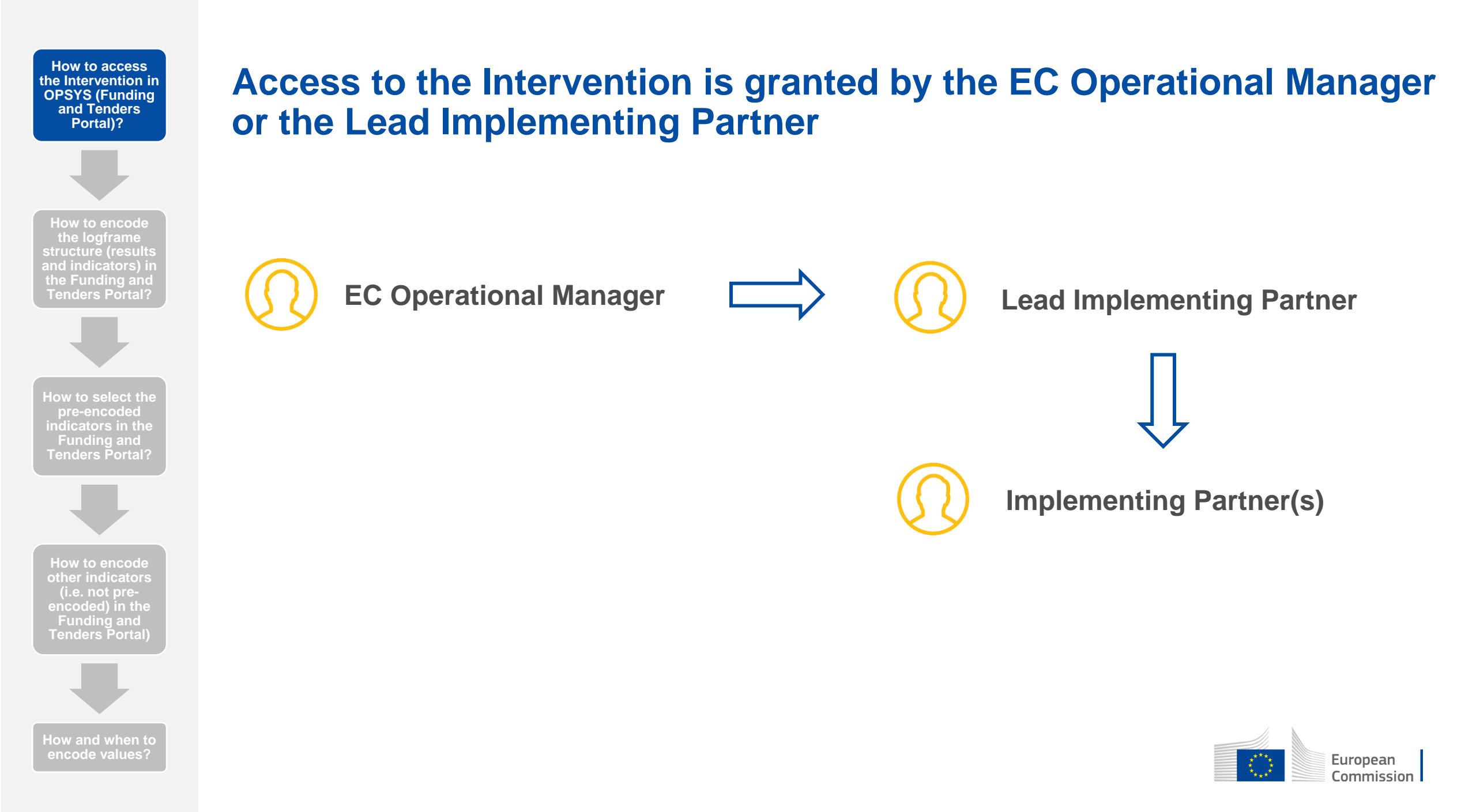

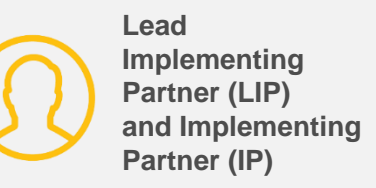

#### **Option I.a. E-mail Invitation if you have an EU Login Account**

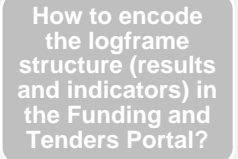

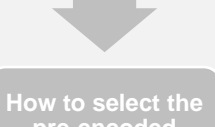

pre-encoded indicators in the Funding and **Fenders Portal?** 

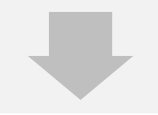

How to encode other indicators encoded) in the Funding and Tenders Portal)

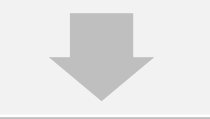

How and when to encode values?

A) If you have been granted access to an Intervention by the EC **Operational Manager/Lead Implementing Partner and you have an** EU Login Account, you will receive an email with a link to the intervention.

European Commission [ACC] <no-reply@ec.europa.eu> to me -

Thu, 14 May, 15:26

#### Notification ID: 8f512d20-95e6-11ea-8a63-0050568b7955 This email comes from a non production PNS environment.

This email is sent to the publisher of the notification. If you want the actual recipient to receve emails from non production environments (for testing purposes only) please contact This message is for debugging purposes and will not be present in the Production environment.

You can start managing the Logframe or manage your Implementing Partners for the Intervention "Test Fabio" This Notification was assigned by unknown user

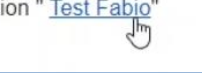

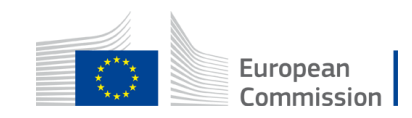

## Option I.b. E-mail Invitation if you do not have an EU Login Account

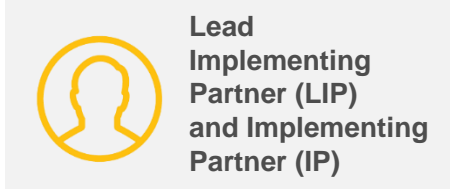

- How to encode the logframe structure (results and indicators) in the Funding and Tenders Portal?

How to select the pre-encoded indicators in the Funding and Tenders Portal?

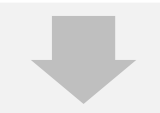

How to encode other indicators (i.e. not preencoded) in the Funding and Tenders Portal)

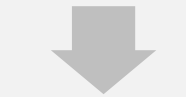

How and when to encode values?

B. If you have been granted access to an Intervention by the EC Operational Manager/Lead Implementing Partner but you do <u>not</u> have an EU Login Account, you will receive an email with a link to register for an EU Login Account. Once you have an EU Login Account, you can access the Intervention in the Funding and Tenders Portal.

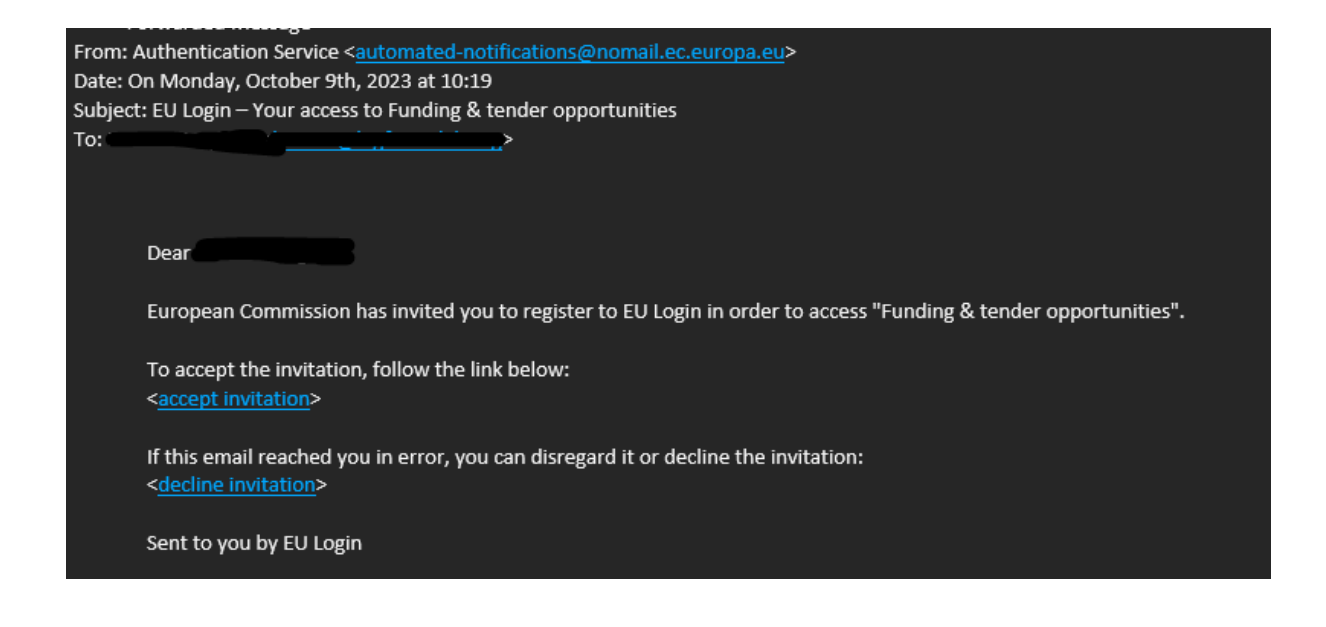

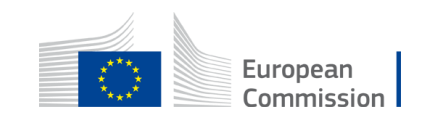

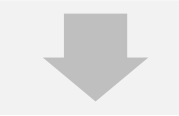

How to encode the logframe structure (results and indicators) in the Funding and Tenders Portal?

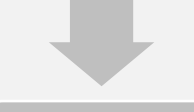

How to select the pre-encoded indicators in the Funding and Tenders Portal?

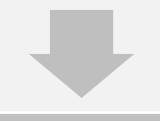

How to encode other indicators (i.e. not preencoded) in the Funding and Tenders Portal)

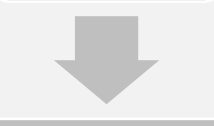

How and when to encode values? Option II. Logging in to the Portal to access the Intervention

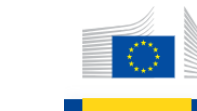

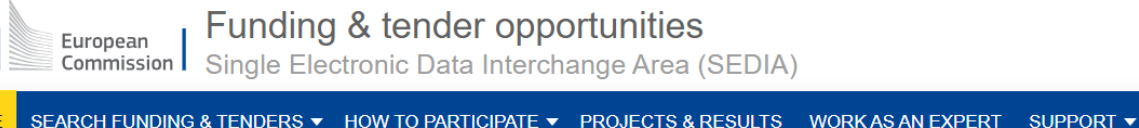

A) You can directly access the Intervention in the Portal by logging in with the email ID associated to an EU Login Account

B) If you don't have an EU Login Account yet, you can register for one

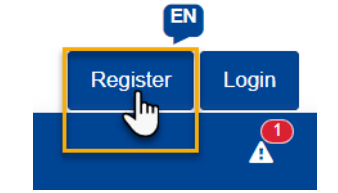

Lead

Implementing Partner (LIP)

Partner (IP)

Register

and Implementing

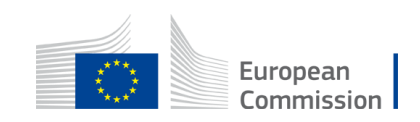

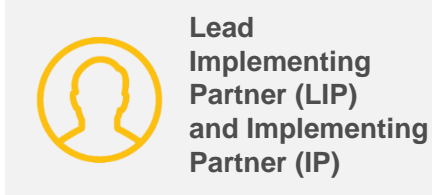

# After logging in to the Portal with your EU Login account, access the Logframe in "My Interventions"

| HOME SEARCH FUNDING 8      | TENDERS ▼ HOW TO PARTICIPATE ▼ PROJECTS & RESULTS WORK AS AN EXPERT SUPPORT ▼ |                   | A 2                       |
|----------------------------|-------------------------------------------------------------------------------|-------------------|---------------------------|
| · WY PERSON PROFILE        | My Intervention(s)                                                            |                   |                           |
| PROCUREMENT ^              |                                                                               |                   |                           |
| My Submission(s)           | Results: 1                                                                    |                   | Q Search                  |
| TECHNICAL SUPPORT INSTRU ^ | TITLE 🗢                                                                       | INTERVENTION ID 🗢 | EU CONTRIBUTION + ACTIONS |
| Monitor requests           |                                                                               |                   |                           |
| Monitor projects           | Test                                                                          | INTV-22984        | 0                         |
| MY FORMAL NOTIFICATION(S)  |                                                                               | 3                 |                           |
| RESULTS ^                  |                                                                               |                   |                           |
| My Intervention(s)         |                                                                               |                   |                           |

- If access to the intervention was granted to you, you will see an Intervention when you click on "My Interventions". Click on the Intervention ID to access the logframe.
- Often there is only one Intervention in the list
- If access to the Intervention was <u>not</u> granted, "My Interventions" is not visible

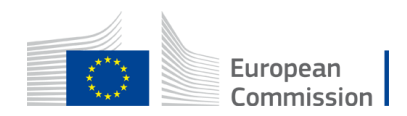

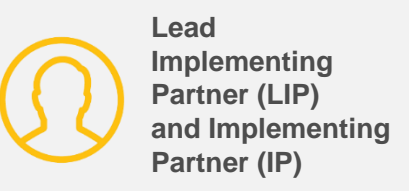

# Alternatively you can find the Intervention in the Portal in "Notifications"

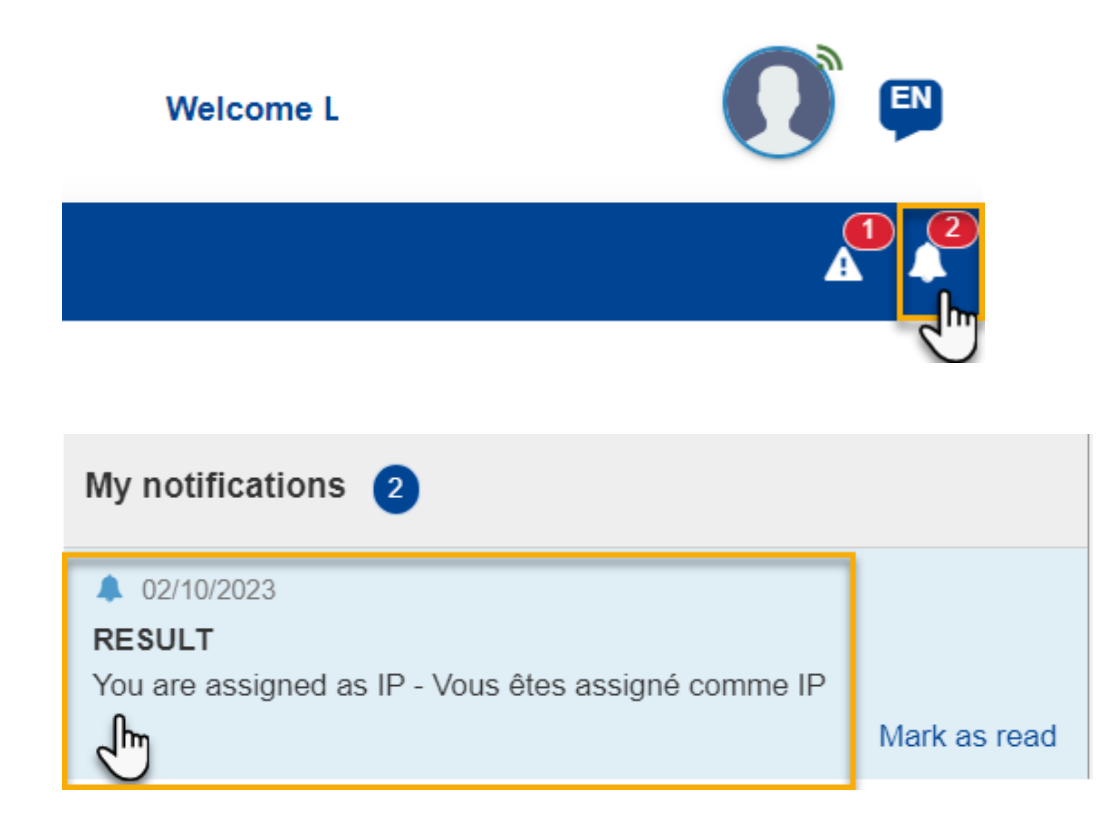

 After logging in with your EU Login account in the Funding and Tenders Portal, you can also access the Intervention via the bell icon on the top right corner of your screen.

When access to the Intervention has been granted to you, you will get a notification in OPSYS (Funding and Tenders Portal). Click on the bell icon:

- (left) Example of an access granted
- You will also get a notification if your access to the Intervention is **revoked**

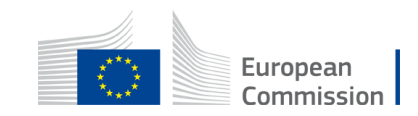

# The Lead Implementing Partner can grant access rights to the Intervention to another Implementing Partner

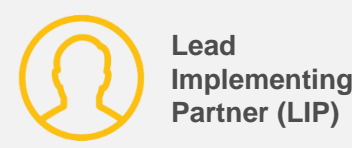

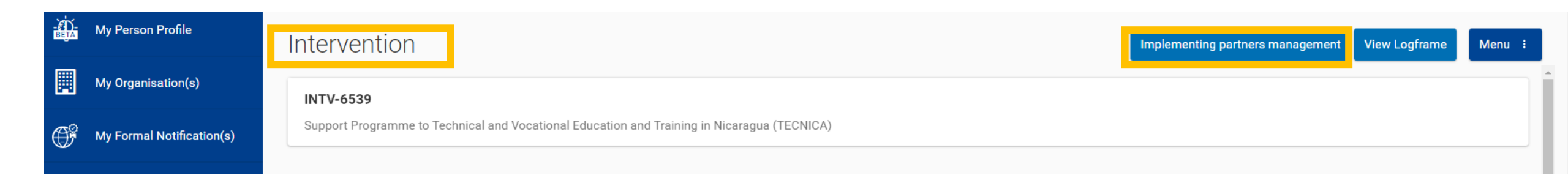

| Implei | nenting partners management                         | ×          |
|--------|-----------------------------------------------------|------------|
| Inter  | vention - TEST LAURA: INTV&LF Standalone 19/06/2020 |            |
| ۹      | Search for a Implementing Partner                   |            |
| LEAD   | Devco Tester<br>⊠ devco.tester@gmail.com            | Add new IP |

- There are two roles in the portal: LIP and IP. Only the LIP can submit the logframe. Only EC Operational Managers can add the LIP to the Intervention.
- Once you have opened the Intervention you are concerned with, as LIP, you can click on "Implementing Partners management" to give access to other Implementing Partners (IP).

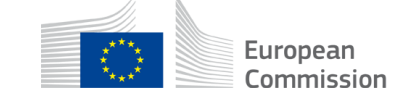

**OPSYS** EU external action at your finger tips

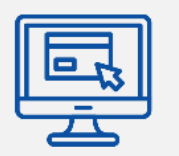

# How to encode the logframe structure (results and indicators) in the Funding and Tenders Portal?

How to access the Intervention in OPSYS (Funding and Tenders Portal)? How to encode the logframe structure (results and indicators) in the Funding and Tenders Portal?

How to select the pre-encoded indicators in the Funding and Tenders Portal? How to encode other indicators (i.e. not preencoded) in the Funding and Tenders Portal)

How and when to encode values?

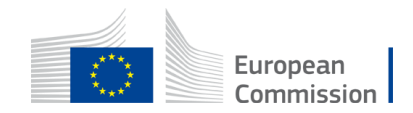

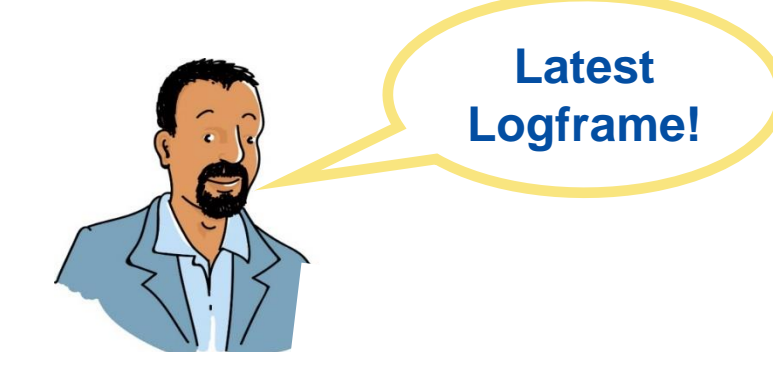

#### **Results data in the logframe**

#### LOGFRAME MATRIX OF THE PROJECT

The Logframe matrix should evolve during the project lifetime: new lines can be added for listing new activities as well as new columns for intermediary targets (milestones) when it is relevant and values will be regularly updated in the column foreseen for reporting purpose (see "current value")

|                           | Results chuin                                                                                                    | Indicators                                                                                                    | Baseline<br>(lucl. reference year)                                                                                                    | Current<br>value<br>Reference<br>date | Targets<br>(incl. reference year)<br>May 2016 to April 2017                                                                                                    | Sources and means<br>of verification                                                                                                    | Assumptions                                                                                                    |
|---------------------------|----------------------------------------------------------------------------------------------------|----------------------------------------------------------------------------------------------------|----------------------------------------------------------------------------------------------------|---------------------------------------|----------------------------------------------------------------------------------------------------|----------------------------------------------------------------------------------------------------|----------------------------------------------------------------------------------------------------|
| Overall objective: Impact | To contribute to the<br>implementation of the<br>Agreement on the<br>Resolution of the conflict<br>in the Republic of South<br>Sudan by supporting the<br>implementation of<br>PCTSA | <ul> <li>% of achievements in<br/>implementing the Permanent<br/>Ceasefire and Transitional<br/>Security Arrangement<br/>(PCTSA) core areas.</li> <li>% coverage of the basic service<br/>(health and education) in rural<br/>areas is improved.</li> <li>Humanitarian situation is<br/>improved</li> </ul> | <ul> <li>The constiant of hostility agreement was violated continuously before the peace deal.</li> <li>The coverage of basic services has been affected by the conflict-2013-2016.</li> <li>The humanitarian situation has been detorirated-2013-2016.</li> </ul> |                                       | <ul> <li>The cosefire is fully<br/>uphold and at least 90%<br/>of the core elements of<br/>the PCTSA) are<br/>implemented.</li> <li>The coverage of basic<br/>services is improved by<br/>at least 50%.</li> <li>Access to humanitarian<br/>activities is improved</li> </ul> | <ul> <li>CTSAMM /JMEC<br/>reports.</li> <li>Reports from<br/>concerned<br/>government<br/>departments and/ or<br/>international<br/>organizations.</li> </ul> | <ul> <li>The warring parties<br/>will continue to be<br/>committed to the<br/>implementation of the<br/>peace agreement.</li> <li>The unity of purpose<br/>of the international<br/>community will be<br/>maintained to assist<br/>the South Sudan peace<br/>process.</li> </ul> |

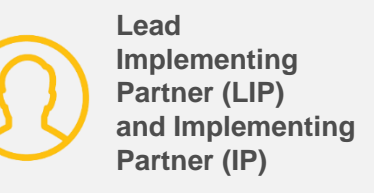

#### Access the logframe by clicking on the "Intervention ID"

| E THOME SEARCH FUNDING 8  | TENDERS - HOW TO PARTICIPATE | ▼ PROJECTS & RESULTS WORK AS AN EXPERT SUPPORT ▼ | A 4           |
|---------------------------|------------------------------|--------------------------------------------------|---------------|
| · WY PERSON PROFILE       |                              |                                                  | View Logframe |
| PROCUREMENT ^             | Entity Id                    | Last Update                                      | S tatus       |
| TECHNICAL SUPPORT INSTRU  | IN TV-2                      | 29/09/2023 @ 16:36 by                            | Formulation   |
| Monitor projects          | Navigation menu              | General Information                              | $\checkmark$  |
| MY FORMAL NOTIFICATION(S) | Synopsis                     | Title                                            |               |
| RESULTS ^                 | Contribution                 | Test                                             |               |
|                           |                              | Yes                                              |               |

 After logging in to the portal with your EU Login account and clicking on "My Interventions" to select the "Intervention ID", you will be able to access the details of the Intervention. In the top right corner, you can consult the logframe by clicking on "View Logframe"

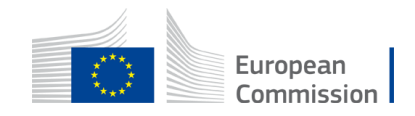

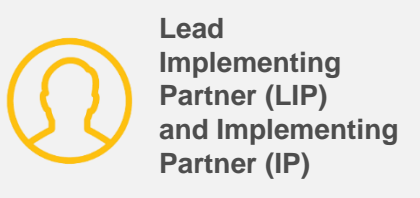

#### View the logframe in two modes - I

- After clicking on "View logframe", you can consult the logframe in two modes
- Option 1: If you don't click on "manage logframe", you are able to consult the three levels of reporting in the logframe as well as other details.

| W PERSON PROFILE          | INTV-              |              | Manage Logframe    |
|---------------------------|--------------------|--------------|--------------------|
| PROCUREMENT ^             | Test               |              |                    |
| My Submission(s)          | ∠ LOGFRAME Ø       |              | Intervention Logic |
| TECHNICAL SUPPORT INSTRU  | L                  |              |                    |
| Monitor requests          | Current status     | Frequency    | Last update by     |
| Monitor projects          |                    | Every 1 Year |                    |
| MY FORMAL NOTIFICATION(S) | Health status      | Version      |                    |
| RESULTS ^                 | Health status NONE | LIVE         | ÷                  |
| My Intervention(s)        |                    |              |                    |

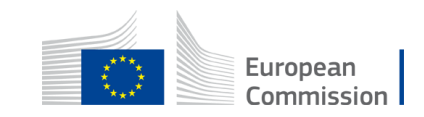

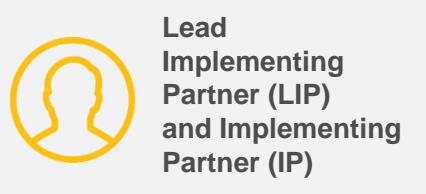

#### View the logframe in two modes - II

• Option 2: After clicking on "manage logframe", you will see the logframe in "management mode"

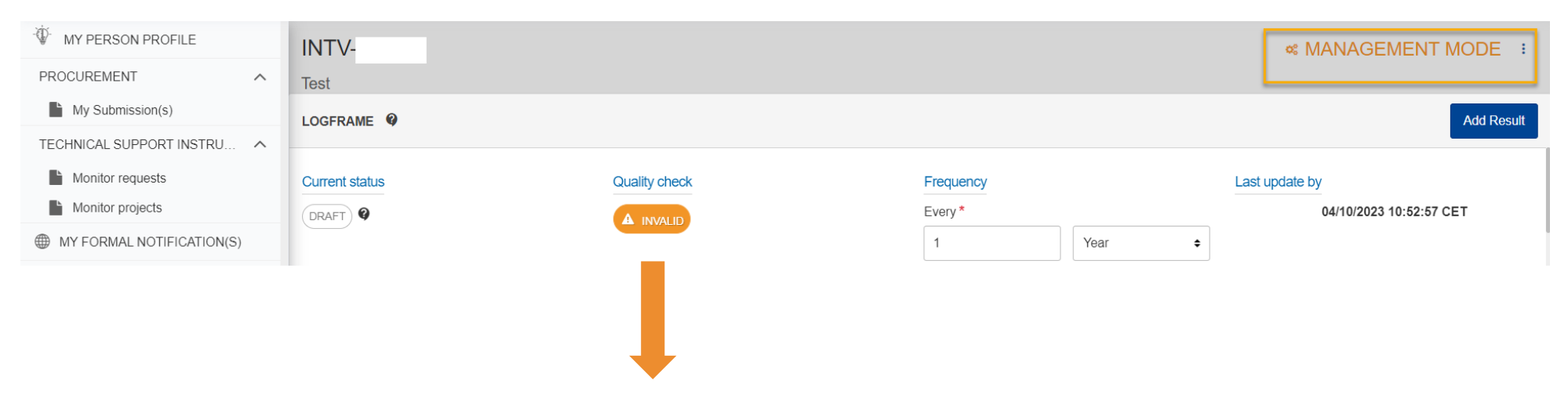

The **Quality Check** *invalid* in orange in management mode only signals that not every encoded Results has at least one indicator encoded.

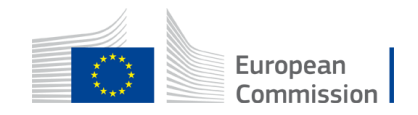

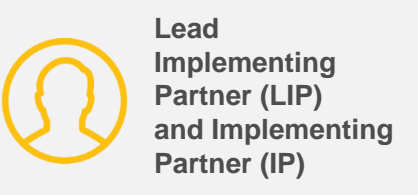

#### View the logframe in two modes - II

• Option 2: After clicking on "manage logframe", you will see the logframe in "management mode"

| W PERSON PROFILE           | INTV-          |               |           | & MANAGEMENT MODE :     |
|----------------------------|----------------|---------------|-----------|-------------------------|
| PROCUREMENT ^              | Test           |               |           |                         |
| My Submission(s)           | LOGFRAME @     |               |           | Add Result              |
| TECHNICAL SUPPORT INSTRU ^ |                |               |           |                         |
| Monitor requests           | Current status | Quality check | Frequency | Last update by          |
| Monitor projects           | DRAFT @        |               | Every *   | 04/10/2023 10:52:57 CET |
| MY FORMAL NOTIFICATION(S)  |                |               | 1 Year 💠  |                         |

- The following actions <u>can</u> be done in Management Mode
  - Adding, editing and deleting Results
  - Adding, editing (limited) and deleting Indicators
    - When no current values are encoded

- The following actions <u>cannot</u> be done in Management Mode
  - Submitting logframe for approval
  - Adding, editing and deleting current values
  - Submitting current values for approval
  - Adding, editing and deleting matching indicators

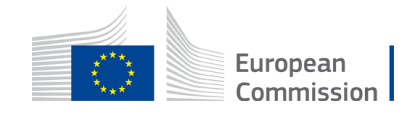

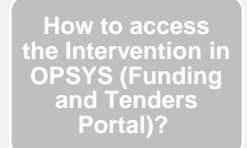

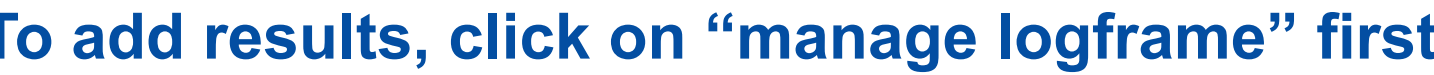

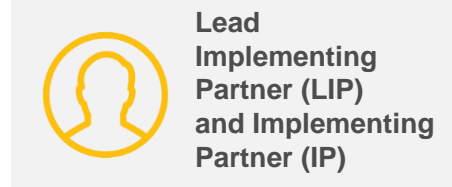

#### To add results, click on "manage logframe" first

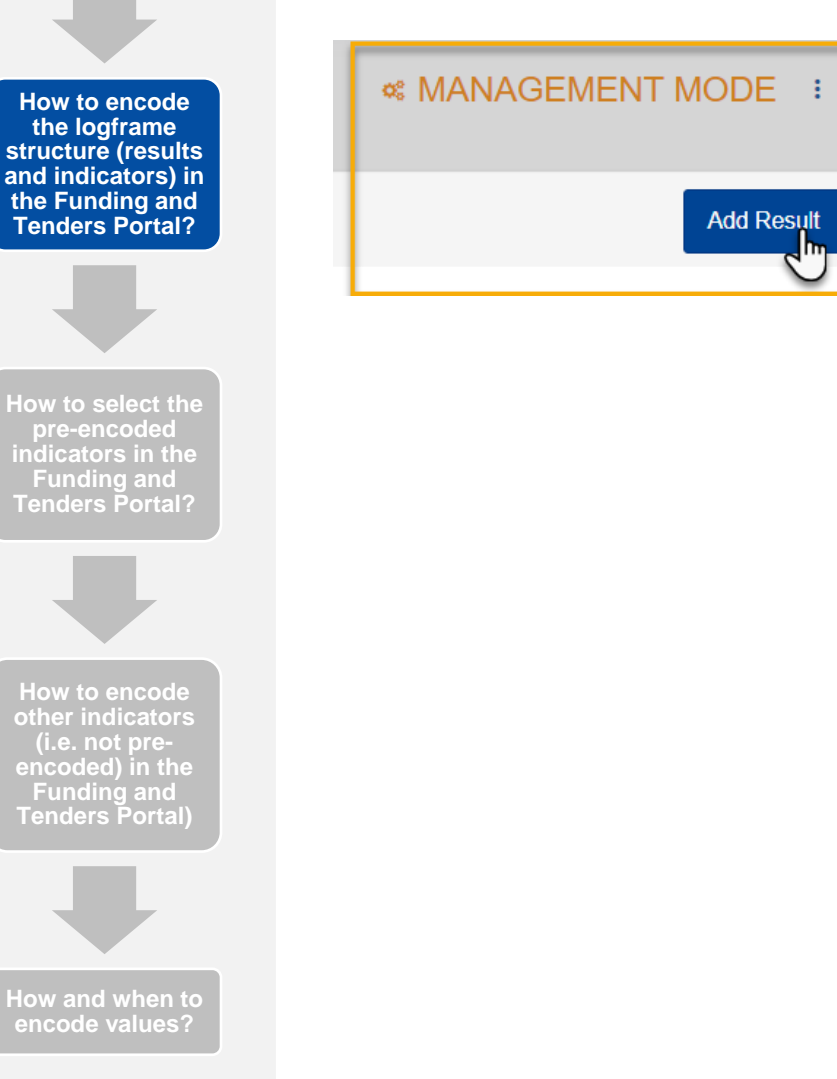

After clicking on "manage logframe", you will see the logframe in "management mode". You can only add results in "management mode".

|                      | Title                                          |             |         |
|----------------------|------------------------------------------------|-------------|---------|
| Result name *        | hie                                            |             |         |
|                      |                                                |             | - 11    |
| Result level *       | Choose a value                                 | η           | ÷       |
|                      | Choose a value<br>Specific Objective - Outcome |             |         |
| Result statement     | Overali Objective - Impact<br>Output           |             |         |
|                      |                                                |             |         |
|                      |                                                |             |         |
|                      | Assumption                                     |             |         |
| Result Assumptions * |                                                |             |         |
|                      |                                                |             | - 11    |
|                      | To be defined                                  |             |         |
|                      |                                                |             |         |
|                      | 🖸 Ca                                           | incel 🛛 🕑 🤇 | Confirm |

In management mode, when you click on "Add result", a pop up will appear

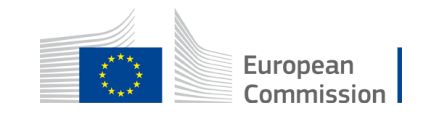

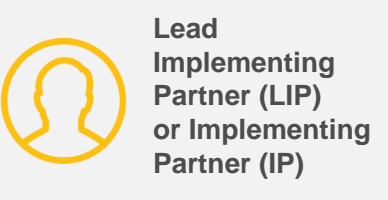

#### You can add different levels of result to the logframe

| Add Result 🎯         |                                                                  |                                          | ×       |
|----------------------|------------------------------------------------------------------|------------------------------------------|---------|
| Result name *        | Title                                                            |                                          | 1       |
| Result level *       | Choose a value<br>Choose a value<br>Specific Objective - Outcome | J. J. J. J. J. J. J. J. J. J. J. J. J. J | ÷       |
| Result statement     | Overall Objective - Impact<br>Output                             |                                          |         |
| Result Assumptions * | Assumption                                                       |                                          | 11      |
|                      | To be defined                                                    |                                          |         |
|                      |                                                                  | S Cancel                                 | Confirm |

- You will need to populate the following fields in the pop up:
  - Add the Result name
    - Copy it from the Word/Excel document of the logframe
  - You need to encode the three Result levels:
    - Impact, Outcome, Output
  - Add additional information
    - Add in Results statement (not mandatory field). Data in this field is not visible in the overview of the logframe
  - Add Result Assumptions
    - Only for outcomes and outputs
    - Select "To be defined" if it is not available in your Agreement
  - Click on "Confirm"

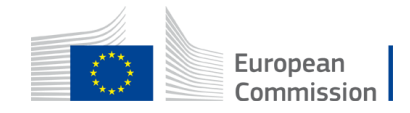

# Snapshot of the logframe in OPSYS with the different levels of Results encoded in the system

| rrent status                                                                                                   | Quality check           |
|----------------------------------------------------------------------------------------------------|-------------------------|
| RAFT                                                                                                    | ✓ ок                    |
| Close all                                                                                                    |                         |
| <b>Overall Objective - Impact</b><br>La conflictualité dans la région de Diffa a diminiué de manière mesurable |                         |
| dicator loading phase                                                                                          |                         |
| 9 Overall Objective - Impact Number of returnees or re-located migra                                           | nts                     |
| Current value                                                                                                  |                         |
| N/A                                                                                                    |                         |
|                                                                                                    |                         |
|                                                                                                    |                         |
| Specific Objective - Outcome<br>R1. Un dialogue entre l'Etat du Niger, les po                                  | iers libérés/ex-membres |

- Once you populate the fields in the pop up, this is how your logframe will look like in OPSYS.
- The Quality check has moved to the green OK sign.

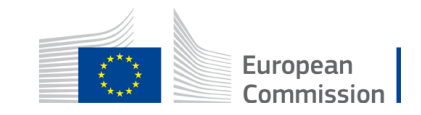

# Once you encode the three levels of Results, the automated quality check of the logframe will become green

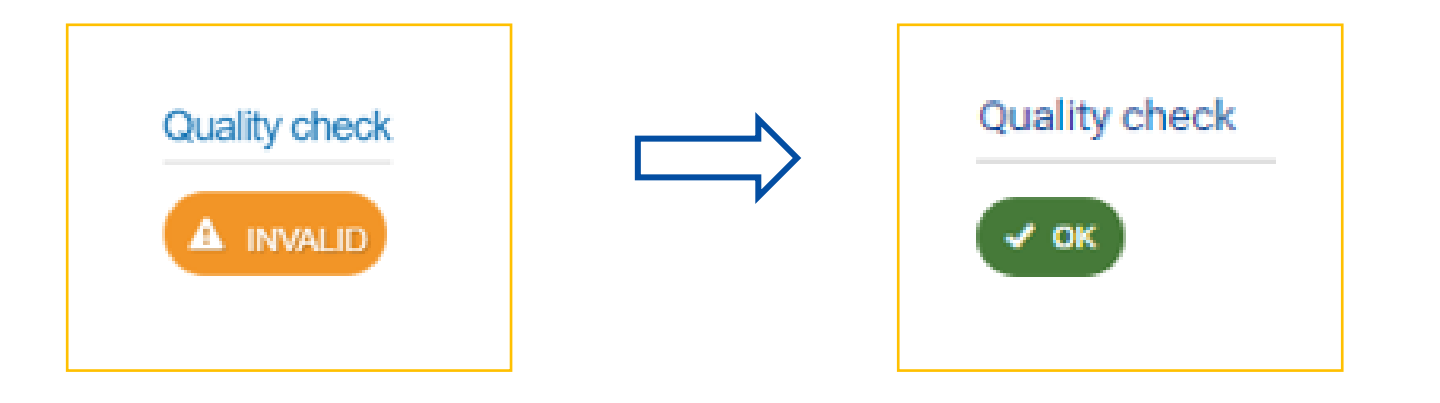

• This is in fact a completion check in the system to verify if every encoded Result has at least one indicator attached.

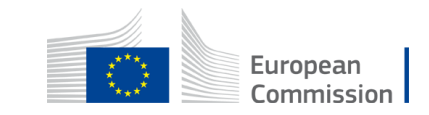

# Statuses of the Logframe *in the exchange mechanism*

| Status               | Description                                                                                                    |
|----------------------|----------------------------------------------------------------------------------------------------|
| New                  | No data has been yet encoded                                                                                                    |
| Draft                | (Part of) The logframe is encoded, but it has not been approved (or the logframe is adjusted and not approved again yet)        |
| Pending for approval | The logframe has been submitted by the Lead Implementing Partner - Contractor and has to be approved by the Operational Manager |
| To be revised        | The logframe has been reviewed by the Operational Manager and has to be revised by the Lead Implementing Partner/Contractor     |
| Approved             | The logframe has been approved by the Operational Manager and it is now possible to add values                                  |

Note: You can add values when the logframe has been approved.

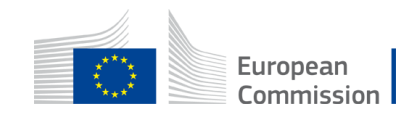

**OPSYS** EU external action at your finger tips

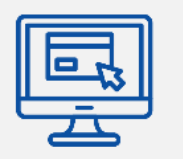

# How to select the pre-encoded indicators in the Funding and Tenders Portal?

You can use the following pre-encoded indicators in OPSYS: GERF, IPA III, GAP III, SDGs, EFSD+

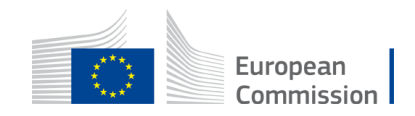

#### **Types of Indicators**

#### **Pre-defined Indicators**

| Already in the Funding and       |
|----------------------------------|
| Tenders Portal. Available as a   |
| list which can be selected. This |
| list can be consulted in OPSYS   |
| and as an Excel document in      |
| Capacity4Dev                     |

Centrally managed

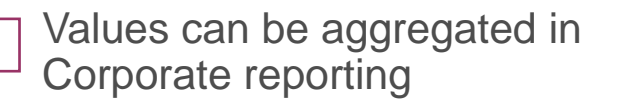

#### **Customised Indicators**

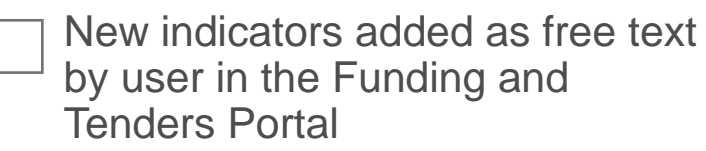

Individually managed

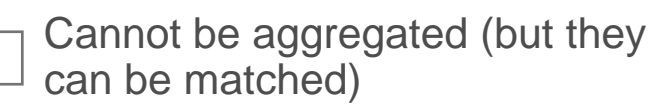

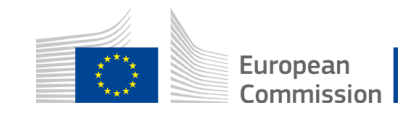

#### You can add one of the indicators which are already pre-encoded in OPSYS (Funding and Tenders Portal) by clicking on "Add indicator"

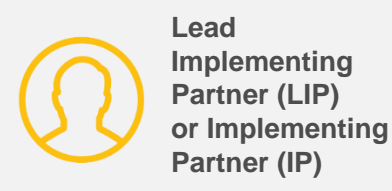

| How to encode<br>the logframe<br>structure (results<br>and indicators) in<br>the Funding and | INTV-      |
|----------------------------------------------------------------------------------------------|------------|
| Tenders Portal?                                                                              | lest       |
|                                                                                              | LOGFRAME @ |

How to select the pre-encoded indicators in the Funding and Tenders Portal?

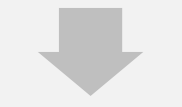

How to encode other indicators encoded) in the Funding and Tenders Portal)

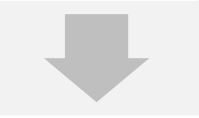

How and when to encode values?

| INTV-                                                                                    | « MANAGEMENT MODE :        |
|------------------------------------------------------------------------------------------|----------------------------|
| Test                                                                                     |                            |
| LOGFRAME 🔮                                                                               | Add Result                 |
| 1 Close all                                                                              |                            |
| Overall Objective - Impact<br>Effective climate resilient low-carbon economy and society | Edit Result  Add Indicator |
| Y Overall Objective - Impact Proportion of population with access to electricity         | Edit Indicator 🗸 🔨         |

In management mode, when you click on "Add indicator" a pop up will appear

| V-22984                     | Add Indicator - Search for an existing Indicator ${f Q}$            | × SEMENT MODE :                           |
|-----------------------------|---------------------------------------------------------------------|-------------------------------------------|
| RAME 🎯 🔺                    | Search Overall Objective - Impact                                   | Add Result                                |
| Close all                   | C Type part of the Indicator name                                   |                                           |
| Oursell Obligation In       | Indicator Groups 🚯 Indicator's code (                               |                                           |
| Effective climate resilient | EFSDI ×                                                             | Add Indicator                             |
| Overall Objective - In      | EFSD - European Fund for Sustainable Development                    | t loviirator                              |
|                             | EFSD+ - European Fund for Sustainable Development PLUS              |                                           |
| urrent value                | List of Indicators matching your search criteria 324 results found  |                                           |
| ealth status                | CORE INDICATORS                                                     |                                           |
| This indicator has NA Val   | ITU ICT Regulatory Tracker                                          | Σ Numeric                                 |
|                             | # Proportion of population using safely managed sanitation services | Σ 💱 Percentage                            |
| w errors                    | Cancel Reset criteria                                               | Create new Indicator Cancel Save as draft |

How to enc the logfran structure (re and indicato the Funding Tenders Po

How to selec

pre-encod indicators in

Funding ar Tenders Por

How to enc

other indica (i.e. not p encoded) ir Funding a Tenders Po

# You can refine your search by encoding the group of indicator "GERF – Level 2" for example or you can do a keyword search in the search filter

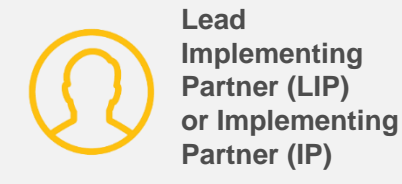

| Search filters: GERF L-2 - GE RF - Level 2<br>Q food insecure<br>Indicator Groups ①<br>GERF L-2 - GE RF - Level 2 | Indiastaria anda 🙃 |
|----------------------------------------------------------------------------------------------------|--------------------|
| Q food insecure                                                                                                   | Indiastaria anda 🙃 |
| Indicator Groups  GERE L-2 - GE RE - Level 2                                                                      | Indicatoria codo 🙃 |
| GERE I -2 - GE RE - Level 2 🚳                                                                                     | Indicators code 🕣  |
|                                                                                                    |                    |
|                                                                                                    |                    |
| - Less search criteria                                                                                            |                    |
| Result's type 🕕                                                                                                   | DAC Sector 📵       |
|                                                                                                    | Select DAC Sectors |
| Benefiting Zone 🚯                                                                                                 |                    |
|                                                                                                    |                    |
| List of Indicators matching your search criteria 1 results found                                                  |                    |
| CORE INDICATORS                                                                                                   |                    |
| $\bowtie$ Number of food insecure people receiving EU assistance                                                  |                    |
| Items per page 10 🔻                                                                                               |                    |

 The list of pre-defined indicators are available in OPSYS (Funding and Tenders Portal). Once you select it, it will appear in blue and list the relevant indicators in the system

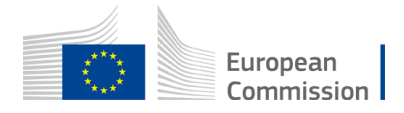

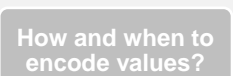

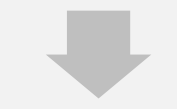

How to encode the logframe structure (results and indicators) in the Funding and Tenders Portal?

How to select the pre-encoded indicators in the Funding and Tenders Portal?

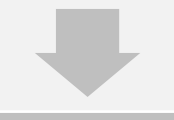

How to encode other indicators (i.e. not preencoded) in the Funding and Tenders Portal)

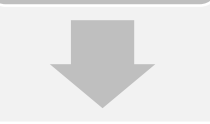

How and when to encode values?

#### List of indicators in the system

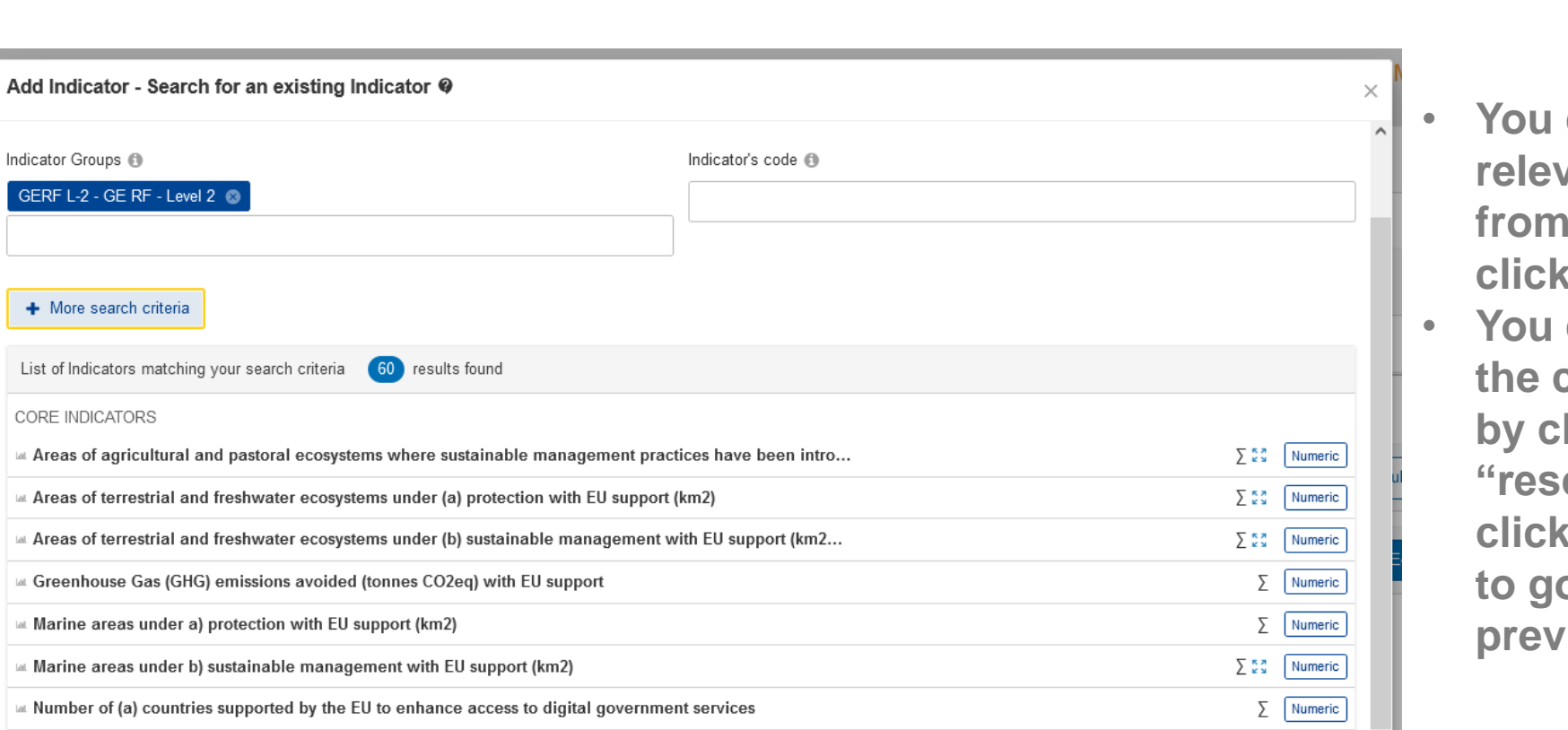

• You can select the relevant indicator from the list by clicking on it

Lead

Implementing Partner (LIP)

Partner (IP)

or Implementing

You can also clear the criteria search by clicking on "reset criteria" or click on "cancel" to go back to the previous step

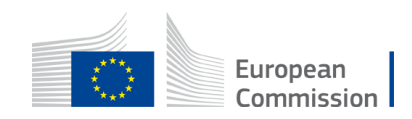

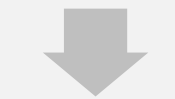

How to encode the logframe structure (results and indicators) in the Funding and Tenders Portal?

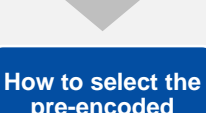

pre-encoded indicators in the Funding and Tenders Portal?

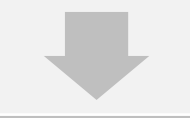

How to encode other indicators (i.e. not preencoded) in the Funding and Tenders Portal)

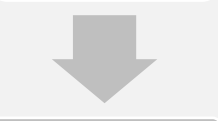

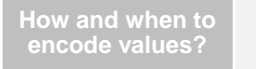

#### Selecting one of the indicators in the system – I

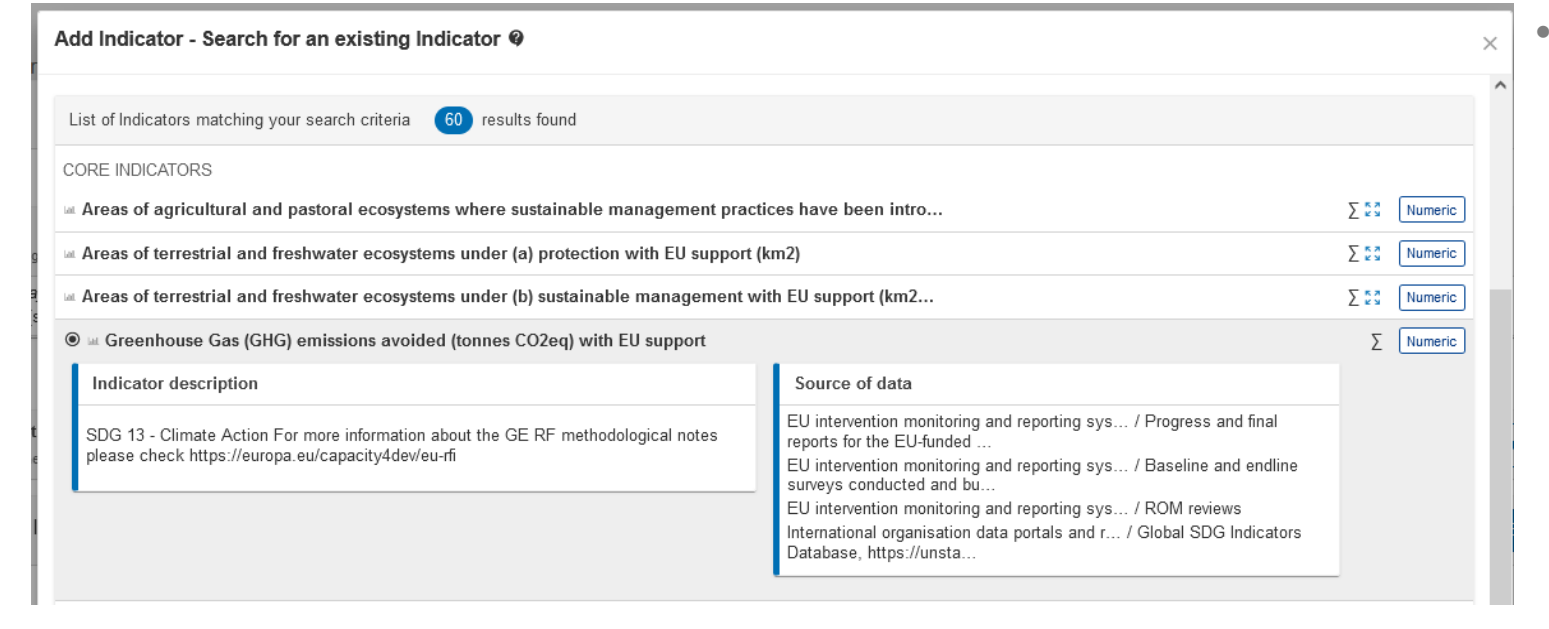

 Click on "Next" after selecting the relevant indicator

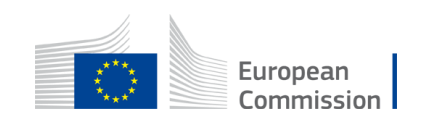

Lead Implementing Partner (LIP) or Implementing Partner (IP)

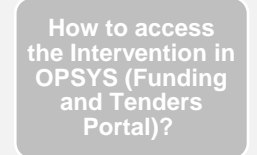

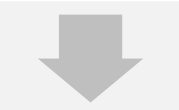

How to encode the logframe structure (results and indicators) in the Funding and Tenders Portal?

How to select the pre-encoded indicators in the Funding and Tenders Portal?

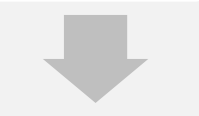

How to encode other indicators (i.e. not preencoded) in the Funding and <u>Ten</u>ders Portal)

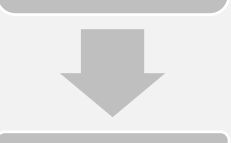

encode values?

| Selecting one of | the ind | licators in | the system - |
|------------------|---------|-------------|--------------|
|------------------|---------|-------------|--------------|

| dd Indicator - Fill Indi | cator's attributes 0     |                                 |            |
|--------------------------|--------------------------|---------------------------------|------------|
| Gender Sens              | tive * O Yes O No        |                                 |            |
| Disaggreg                | ations Sex               | Female Male Intersex            |            |
|                          | Rural/urban              | Rural Urban Other (i.e. peri-ur |            |
| Source(s) of data        |                          |                                 |            |
|                          | Global SDG Indicators Da | itabase, h ◆                    |            |
|                          |                          |                                 |            |
| Baseline                 |                          | то                              | be defined |
| Date *                   | Total *                  |                                 |            |
| dd/mm(yyyy               | Δ.                       | %                               | _          |
| Back                     |                          |                                 | Confirm    |
|                          |                          |                                 | J          |

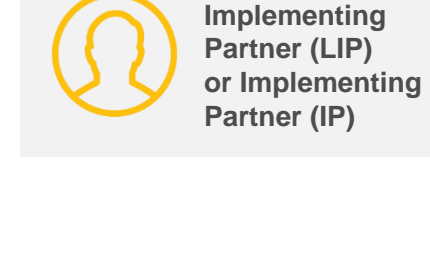

Lead

- You will need to populate the following fields to encode the indicator attributes:
  - Select the appropriate option for Gender Sensitive flag
  - Add the relevant disaggregation and sources of data
  - Include the Baseline details. If there is no information, you can select "To be defined"
  - Click on "Confirm"

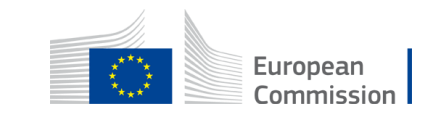

# Adding targets | Selecting one of the indicators in the system - III

Im Pa or Pa

×

Confirm

Lead Implementing Partner (LIP) or Implementing Partner (IP)

Add Indicator - Fill Indicator's attributes @ Baseline To be defined Date Total \* How to encode ۲ \_h % structurē (results Disaggregations the Funding and Sex Sex S Rural/urban Comment How to select the Comment pre-encoded indicators in the Funding and + Add intermediary target Tenders Portal? Final target To be defined Date Total<sup>4</sup> filmm/yyyy 🗰 ء راس % Disaggregations How to encode other indicators Sex Sex  $\sim$ encoded) in the Funding and S Rural/urban  $\sim$ Tenders Portal)

 You will need to populate the following fields to encode the indicator attributes

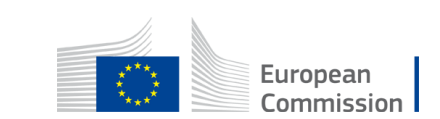

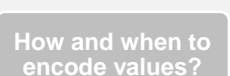

Back

# Snapshot of the logframe in OPSYS after adding the indicator with baseline, final target and other related information in the system

| INTV-                                                                                    |               | « MANAGEMENT MODE :           |
|------------------------------------------------------------------------------------------|---------------|-------------------------------|
| Test                                                                                     |               |                               |
| LOGFRAME 🔮                                                                               |               | Add Result                    |
| 1 Close all                                                                              |               |                               |
| Cverall Objective - Impact<br>Effective climate resilient low-carbon economy and society |               | U Edit Result V Add Indicator |
| Overall Objective - Impact Proportion of population with                                 |               | Edit Indicator 💌 🕹 😔          |
| Overall Objective - Impact Proportion of population using                                |               | Edit Indicator 💌 🔨 \land      |
| Current value                                                                            | Timeline      |                               |
| N/A                                                                                      | Baseline 30 % | 45 % Final target             |

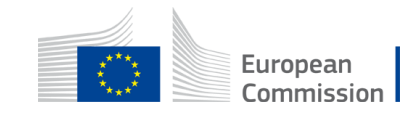

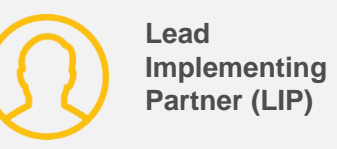

#### **Submitting the logframe**

INTV-11000

Economic Governance and Fiscal Accountability-Budget Support Contract

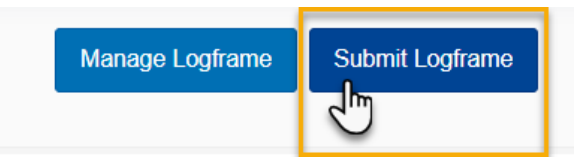

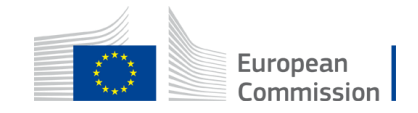

**OPSYS** EU external action at your finger tips

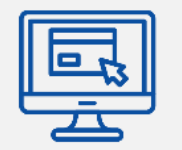

# How to encode other indicators (i.e. not pre-encoded) in the Funding and Tenders Portal?

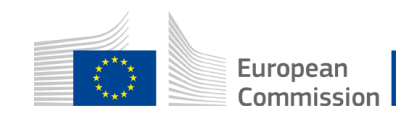

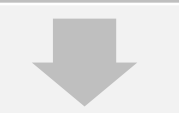

How to encode the logframe structure (results and indicators) in the Funding and Tenders Portal?

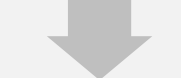

How to select the pre-encoded indicators in the Funding and Tenders Portal?

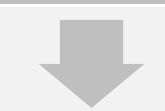

How to encode other indicators (i.e. not preencoded) in the Funding and Tenders Portal)

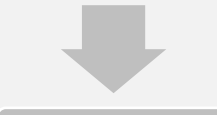

How and when to encode values?

If the list of pre-defined indicators in the system does not include the indicator approved in your agreement, INTPA and NEAR Implementing Partners can add a customised indicator. FPI Implementing Partners cannot.

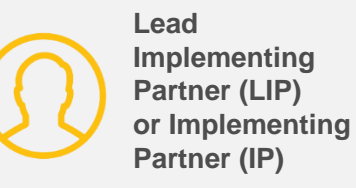

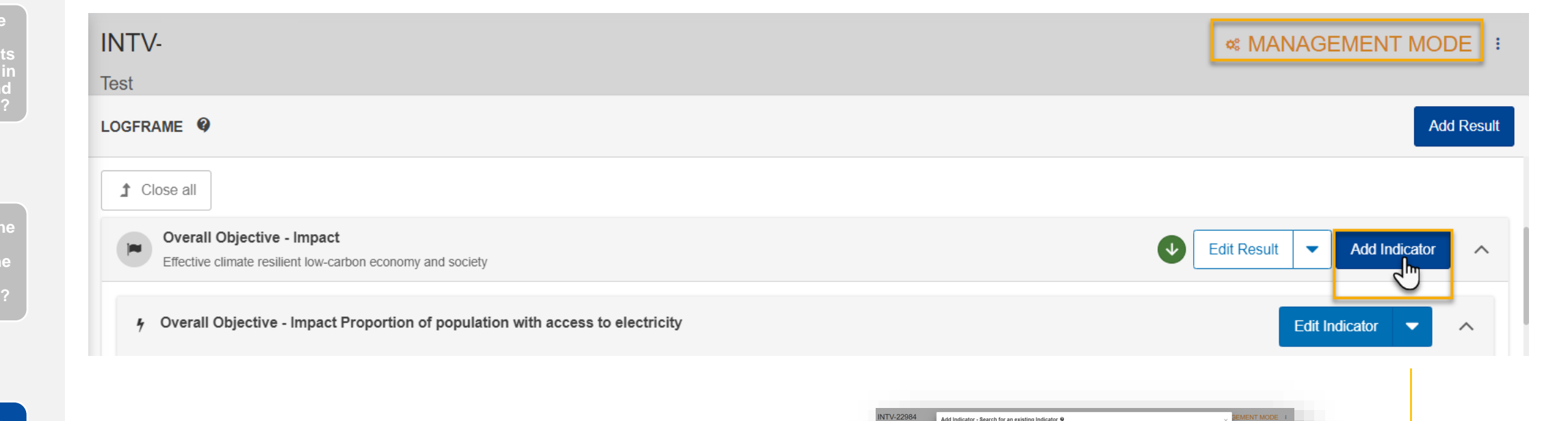

 In management mode, when you click on "Add indicator" a pop up will appear. Click at the bottom right on "create a new indicator"

Create new Indicator

վի

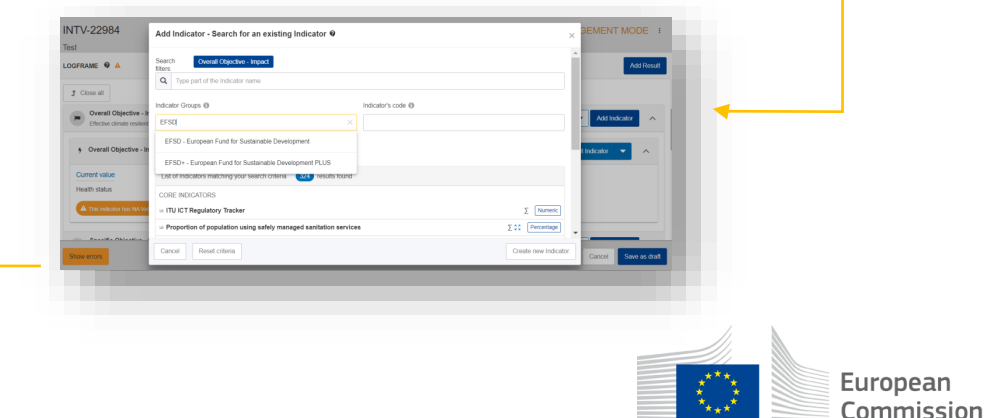

#### Encode the indicator attributes in the "new indicator" you are creating

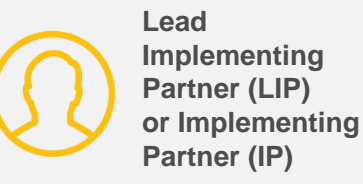

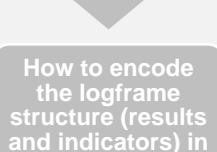

the Funding and Tenders Portal?

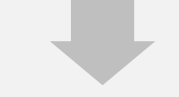

low to select the pre-encoded ndicators in the Funding and **Fenders** Portal?

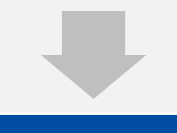

How to encode other indicators (i.e. not preencoded) in the Funding and Tenders Portal)

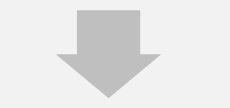

How and when to encode values?

No need to number Indicators! The system does it automatically.

Create new Indicator

Back

#### Add Indicator - Fill Indicator's attributes @

| Overall Objective - Impact: Effective climate resilient low-carbon economy and society             |                              |
|----------------------------------------------------------------------------------------------------|------------------------------|
| Indicator name * Indicator Name (do not include an ID number, the system will do it automatically) | li                           |
| Indicator description                                                                              |                              |
| Indicator type Quantitative Qualitative Qualitative Qualitative                                    |                              |
| Gender Sensitive * Yes No                                                                          |                              |
| Disaggregation Criteria                                                                            | Add disaggregation criterion |
| Source(s) of data                                                                                  | Add Source of data           |
|                                                                                                    |                              |
|                                                                                                    |                              |

- Encode the following information in the pop up:
  - Indicator title. •

X

Confirm G

- Description (to explain acronyms for example),
- mention the type of • indicator (quantitative=numerical; qualitative=text),
- add a unit of measure • (percentage of numeric) for quantitative indicators
- You can add source of • data and disaggregation
- Click on "confirm" •

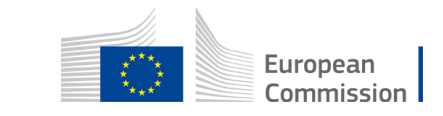

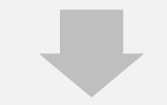

How to encode structurē (results the Funding and

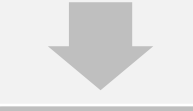

How to select the pre-encoded indicators in the Funding and **Fenders** Portal?

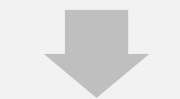

How to encode other indicators (i.e. not preencoded) in the Funding and Tenders Portal)

Indicators

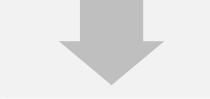

How and when to encode values?

**Units of measure | Quantitative Indicators** 

**Examples of units of measure for Quantitative Indicators** 

| Unit of Measure Categories |                                                        |  |
|----------------------------|--------------------------------------------------------|--|
| Unit of Measure            | •                                                      |  |
|                            |                                                        |  |
|                            | Are (a)                                                |  |
| Disaggregation Criteria    | Calories (kcal)<br>Cent per kilowatt per hour (Ct/kWh) |  |
|                            | Centimetre (cm)                                        |  |
|                            | Cubic meter per day (M3/d)<br>Cubic metre (m3)         |  |
| Source(s) of data          | Currency (Cus/Irm)                                     |  |
|                            | Day (d)                                                |  |
|                            | Dollar (\$)                                            |  |
|                            | EUR (constant value) per year (€/y)                    |  |
|                            |                                                        |  |
|                            | Gigawaii (gw)                                          |  |
|                            | Gram (n)                                               |  |
|                            | GWh /yr (GWh/yr)                                       |  |
|                            | Hectare (ha)                                           |  |
|                            | Hectares per vear (ha/v)                               |  |

**Options of Unit of Measure for Quantitative** 

Megawatt (mW) Megawatt hour (mWh) Meter (m) Meter per second (m/s) Metric ton (t) Microgram (mcg) Microgram per cubic meter (µg/m3) Milligram (mg) Millimetre (mm) Minute (min) Month (M) Mt CO2-equivalent (MtCO2e) Newton (N) Number of (#)

> European Commission

Lead

Implementing Partner (LIP)

Partner (IP)

or Implementing

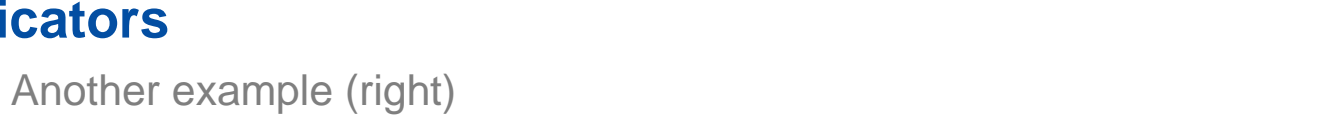

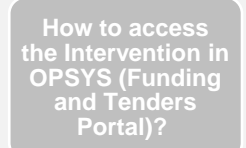

How to encode the logframe structure (results and indicators) in the Funding and Tenders Portal?

low to select the pre-encoded indicators in the Funding and Tenders Portal?

#### Encode the disaggregation criteria

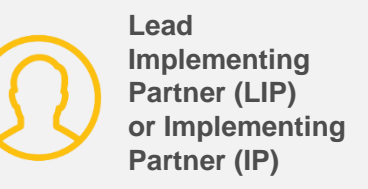

|                            |                                                            | ////                         |
|----------------------------|------------------------------------------------------------|------------------------------|
| Indicator type *           | Quantitative     * Percentage      Numeric     Qualitative |                              |
| Gender Sensitive *         | Yes 🔿 No 🍳                                                 |                              |
| Unit of Measure Categories |                                                            |                              |
| Unit of Measure            | Number of (#)                                              | \$                           |
| Sub-unit                   | Person                                                     | \$                           |
|                            | lame Units                                                 |                              |
| Disaggregation Criteria    | Sex                                                        |                              |
|                            |                                                            | Add disaggregation criterion |

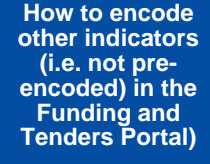

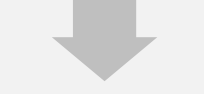

How and when to encode values?

- The "Unit of Measure" Number of has two "Sub-units", Person and Other
- When "Person" is selected, sex disaggregation is mandatory
- Always to be used when counting people (no matter how they are called in the indicator)

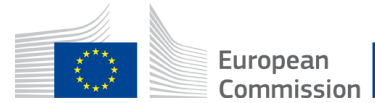

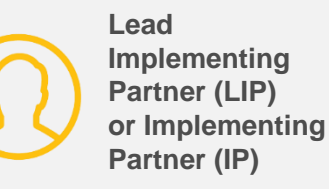

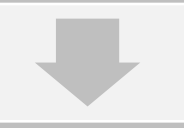

structurē (results the Funding and

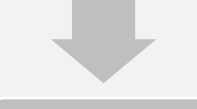

How to select the pre-encoded indicators in the Funding and Tenders Portal?

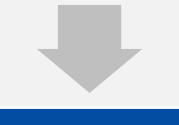

How to encode other indicators (i.e. not preencoded) in the Funding and Tenders Portal)

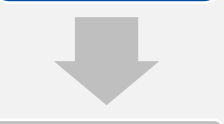

How and when to encode values?

**Units of measure | Qualitative Indicators** 

| Qualitative Type        | ÷ الس +                                                                                                    |
|-------------------------|----------------------------------------------------------------------------------------------------|
| Disaggregation Criteria | CIVICUS Monitor scores (Open, Narrowed, Obstructed, Repressed, Closed)<br>Degree of (1-Not at all, 2-To a limited degree, 3-To medium degree, 4-To a significant degree, 5-Ful<br>Existence of (Yes, No)<br>Extent of (No scale (qualitative), No scale (qualitative))<br>Extent to which (1-To no extent, 2-To a limited extent, 3-To medium extent, 4-To significant exten<br>Frequency of (No scale (qualitative), No scale (qualitative))<br>Level of (1-Very poor/very limited, 2-Poor/limited, 3-Moderate, 4-Strong/easy, 5-Very strong/easy)<br>Status of (Not in existence, Under Development, Developed, Under implementation, Improved, Approved |

- **Different list for Qualitative Indicators**
- The list in Qualitative Types in the system is limited

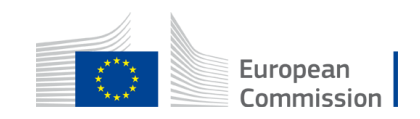

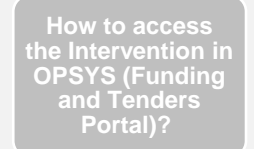

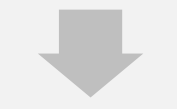

How to encode the logframe structure (results and indicators) in the Funding and Tenders Portal?

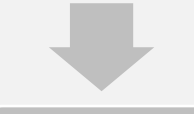

How to select the pre-encoded indicators in the Funding and Tenders Portal?

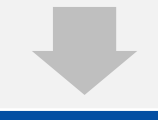

How to encode other indicators (i.e. not preencoded) in the Funding and Tenders Portal)

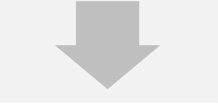

How and when to encode values?

#### **New! Gender Sensitive flag**

Pay attention to Gender Sensitivity!

This box is mandatory.

Tick YES or NO.

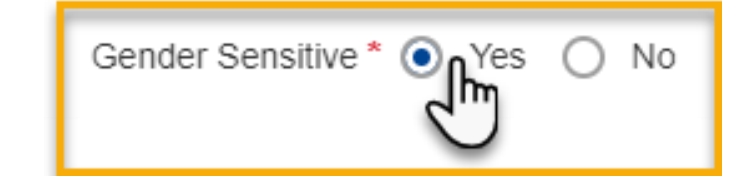

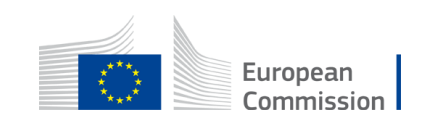

Lead Implementing Partner (LIP) or Implementing Partner (IP)

Funding and

**Tenders Portal**)

How and when to encode values?

#### Encode the disaggregation criteria

Lead Implementing Partner (LIP) or Implementing Partner (IP)

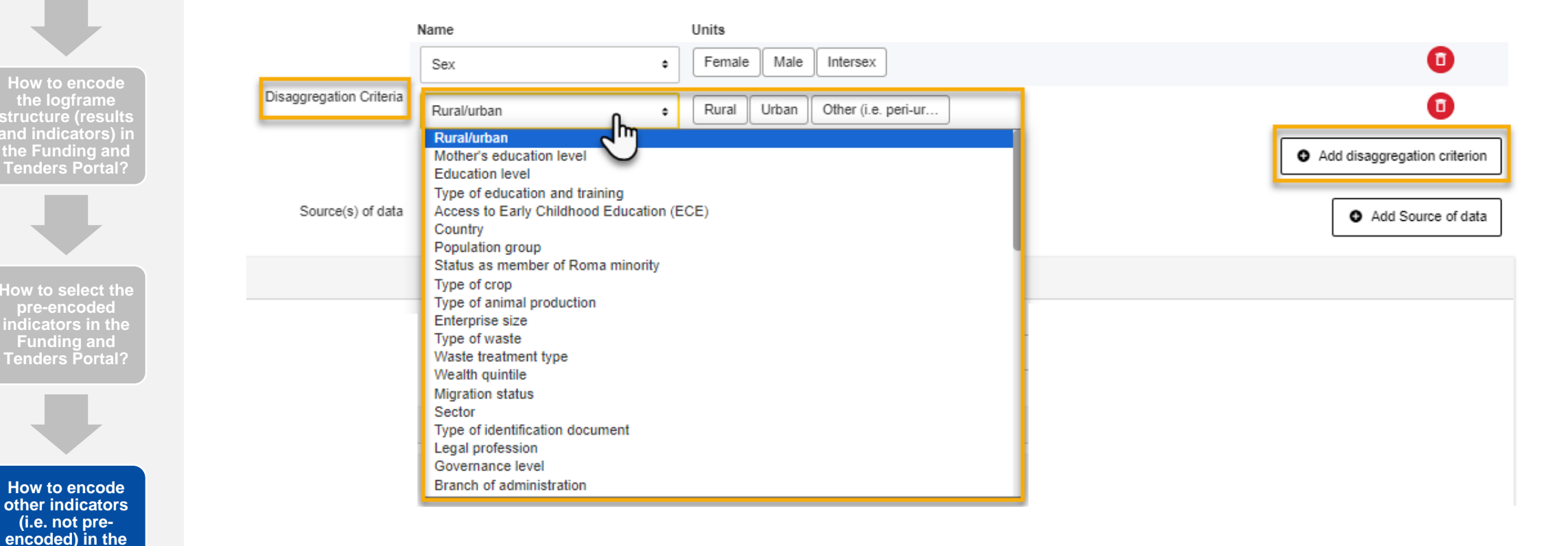

- You can add a new "disaggregation criteria" and choose the disaggregation type and sub type from the dropdown list.
- Click on "confirm" to go to the next step

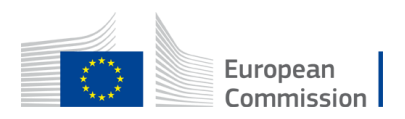

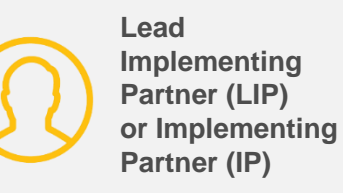

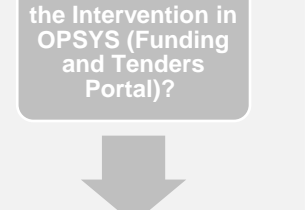

How to access

#### How to encode the logframe structure (results and indicators) in the Funding and Tenders Portal?

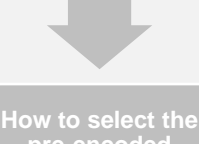

now to select the pre-encoded indicators in the Funding and Tenders Portal?

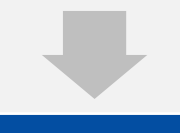

How to encode other indicators (i.e. not preencoded) in the Funding and Tenders Portal)

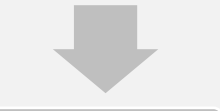

How and when to encode values?

#### Encode the source of data

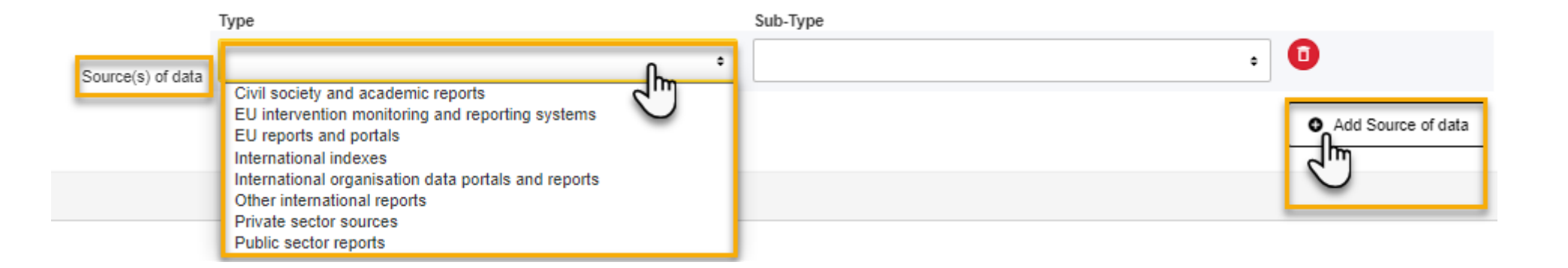

• You can add a source of data from the dropdown list in the Portal

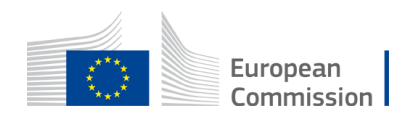

#### Encode the source of data

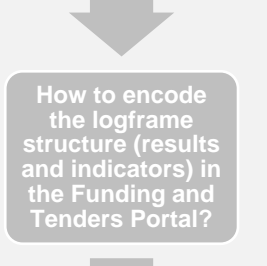

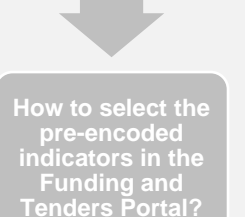

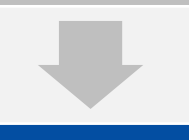

How to encode other indicators (i.e. not preencoded) in the Funding and Tenders Portal)

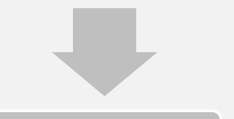

|            | nd wh  | en to |
|------------|--------|-------|
| le values? | e valı | les?  |

|                   | Туре                                             | Sub-Type                                                                                                    |
|-------------------|--------------------------------------------------|----------------------------------------------------------------------------------------------------|
| Source(c) of dat  | EU intervention monitoring and reporting systems | Progress and final reports for the EU-funded inter •                                                                                                    |
| Source(s) of data |                                                  | Progress and final reports for the EU-funded intervention<br>EU-funded feasibility or appraisal reports<br>Baseline and endline studies conducted and budgeted by the EU-funded intervention |
| Baseline          |                                                  | Baseline and endline surveys conducted and budgeted by the EU-funded intervention<br>Database of beneficiaries/narticipants                                                                  |
| Date *            | Total *                                          | Pre- and post-intervention test reports Pre- and post-training test reports                                                                                                    |
| Diagonaryyy       | 6                                                | Curriculum/training material<br>ROM reviews                                                                                                    |
| Disaggregations   |                                                  | Reports published by the EU-funded intervention                                                                                                    |
| Sex Sex           |                                                  | Reports from the subcontractors, infrastructure/equipment handover and inspection documents                                                                                                  |
| Source(s) of data |                                                  | Final ta                                                                                                    |

- In the Sub-Type select the correct or closest match
- If nothing fits, please select the last option with is "empty"

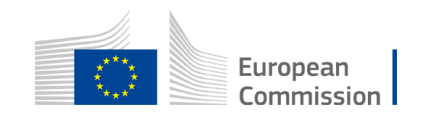

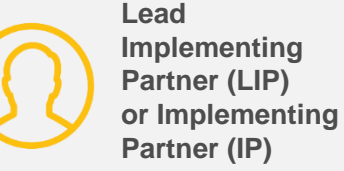

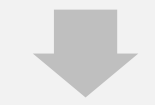

How to encode the logframe structure (results and indicators) in the Funding and Tenders Portal?

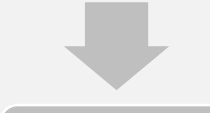

How to select the pre-encoded indicators in the Funding and Tenders Portal?

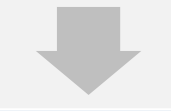

How to encode other indicators (i.e. not preencoded) in the Funding and Tenders Portal)

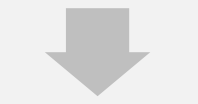

#### Encode the source of data

| Source(s) of data                                                                             | ^    |
|-----------------------------------------------------------------------------------------------|------|
| EU intervention monitoring and reporting systems / EU-funded feasibility or appraisal reports | ^    |
| Description *                                                                                 | 4000 |
| This field is required                                                                        |      |

- In the Baseline and Target section as well as "current values" the Source(s) of data selected show up with "Description" text field, where more information can be entered
- The name of the document and page number for the data should be entered here

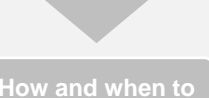

encode values?

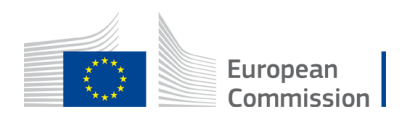

Lead

Implementing Partner (LIP)

Partner (IP)

or Implementing

How to encode the logframe structure (results and indicators) in the Funding and Tenders Portal?

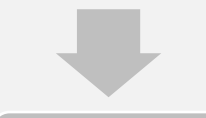

How to select the pre-encoded indicators in the Funding and Tenders Portal?

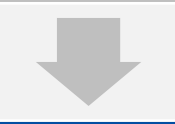

How to encode other indicators (i.e. not preencoded) in the Funding and Tenders Portal)

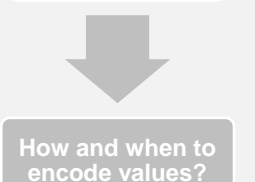

| Encode  | the  | indicator | attributes | in the | "new | indicator" |
|---------|------|-----------|------------|--------|------|------------|
| you are | crea | ating     |            |        |      |            |

| Add Indicator - I | ill Indicator's attributes 🛛                                                                                |              |
|-------------------|----------------------------------------------------------------------------------------------------|--------------|
| Baseline          |                                                                                                    | To be define |
|                   | a <sup>*</sup><br>//mm/yyyy  □ isaggregations                                                               |              |
|                   | sa<br>** Sex                                                                                                | ~            |
|                   | Rural/urban                                                                                                 | ~            |
| Con               | nment                                                                                                    |              |
| Co                | omment                                                                                                    | 400          |
|                   | + Add intermediary target                                                                                   |              |
| Final target      |                                                                                                    | To be define |
|                   | e*<br>↓<br>Total*<br>Σ<br>↓<br>↓<br>↓<br>Σ<br>↓<br>↓<br>↓<br>↓<br>↓<br>↓<br>↓<br>↓<br>↓<br>↓<br>↓<br>↓<br>↓ |              |
|                   | sa<br>** Sex                                                                                                | ~            |
|                   | ** Rural/urban                                                                                              | ~            |

- You will have to encode the targets (Baseline, Intermediary and Final)
  - If there is no information, click on "to be defined"

Lead

Implementing Partner (LIP)

Partner (IP)

or Implementing

- Otherwise encode the minimum information required i.e. date and total
- Click on "confirm" to go to the next step

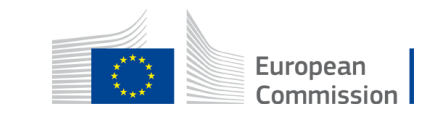

#### Snapshot of OPSYS when an indicator is added to a Result

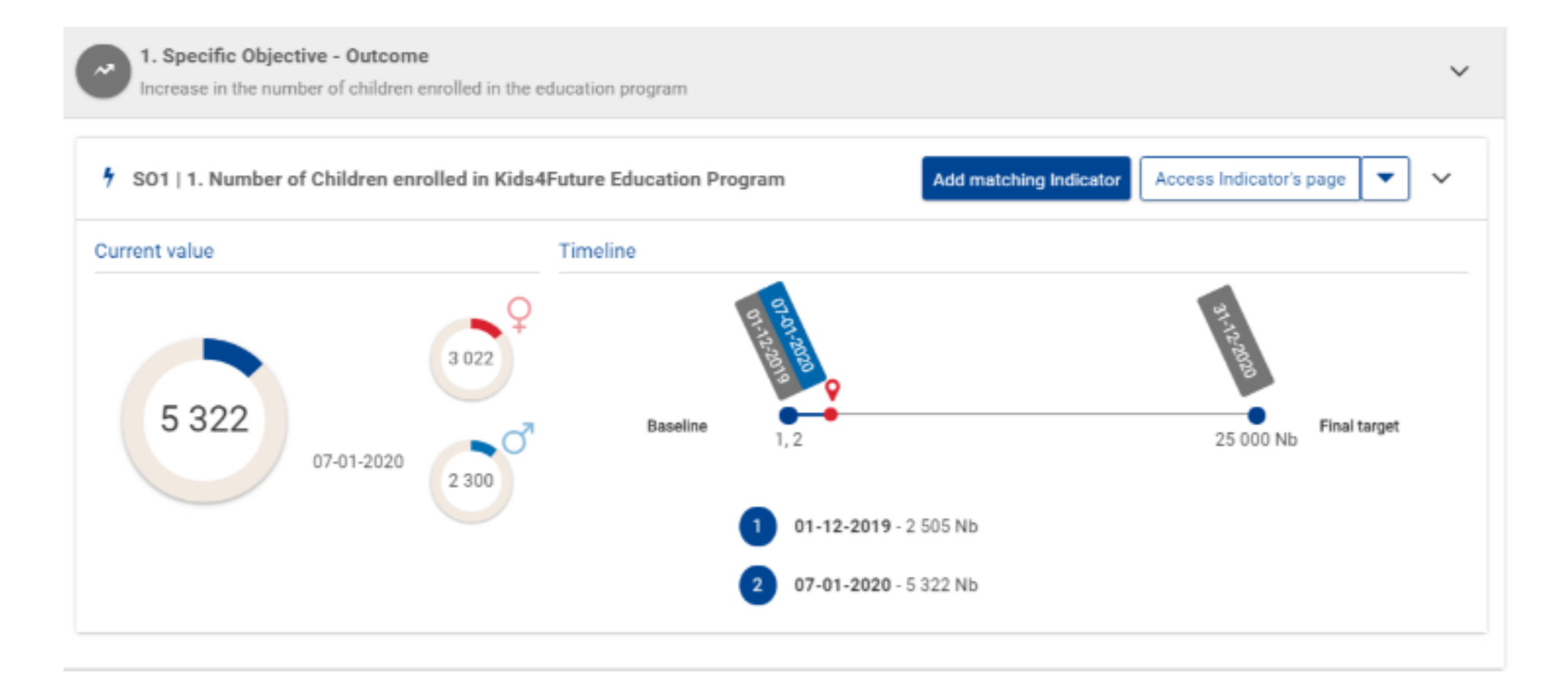

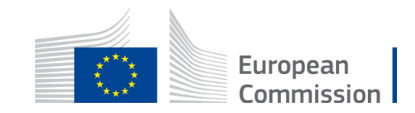

#### **Error messages**

Specific Objective - Outcome

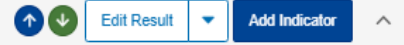

Invalid Result! Some mandatory field are missing.

> Indicators: This result has no indicator

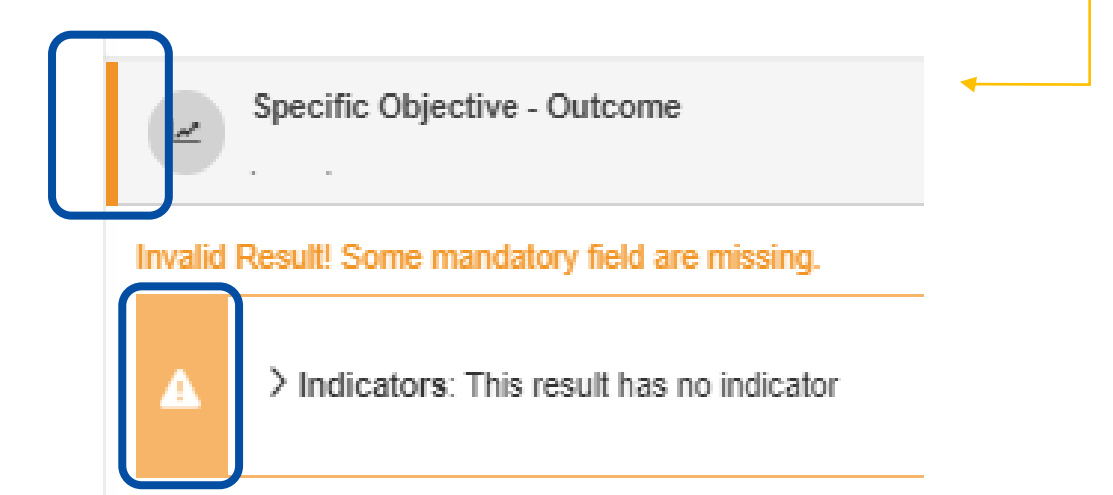

- If there is a yellow line at the level of the grey bar, it is an error message. This is a blocking issue.
- If there is an error message with an exclamation mark then it is a warning (not blocking). It indicates that there is missing data, for example NA is mentioned in the baseline

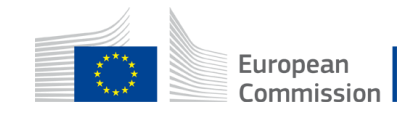

# "

When the logframe structure in OPSYS (Funding and Tenders Portal) is exactly as it is in the agreement then the Lead Implementing Partner can click on "**submit the logframe**" to send it to the EC Operational Manager for approval

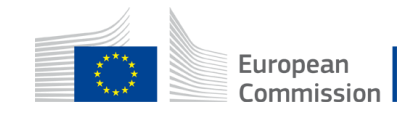

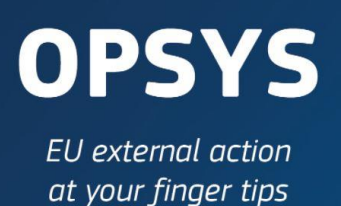

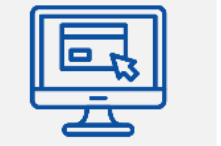

## How and when to encode values?

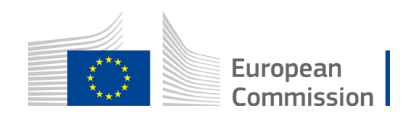

# What is current values?

It is the latest available values available as per the progress report

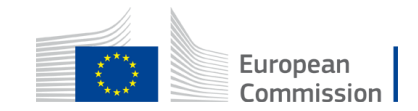

# When to encode the values?

A) OPSYS is open all year long, Implementing Partners can update values whenever it is available B) As per the agreement, the Implementing Partner (IP) needs to meet the mandatory reporting deadlines. Usually one year from contract signature, IPs have to submit the progress report and submit the values in OPSYS

You can only encode values if the logframe is in the status "approved".

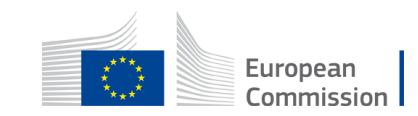

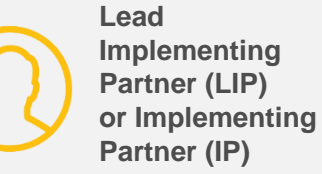

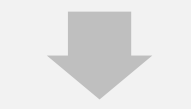

structurē (results the Funding and Tenders Portal?

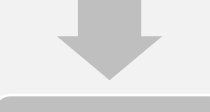

How to select the pre-encoded Funding and Tenders Portal?

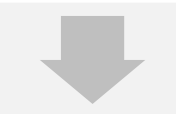

How to encode other indicators Funding and Tenders Portal)

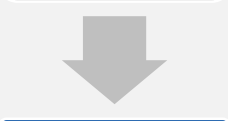

How and when to encode values?

How to add current values?

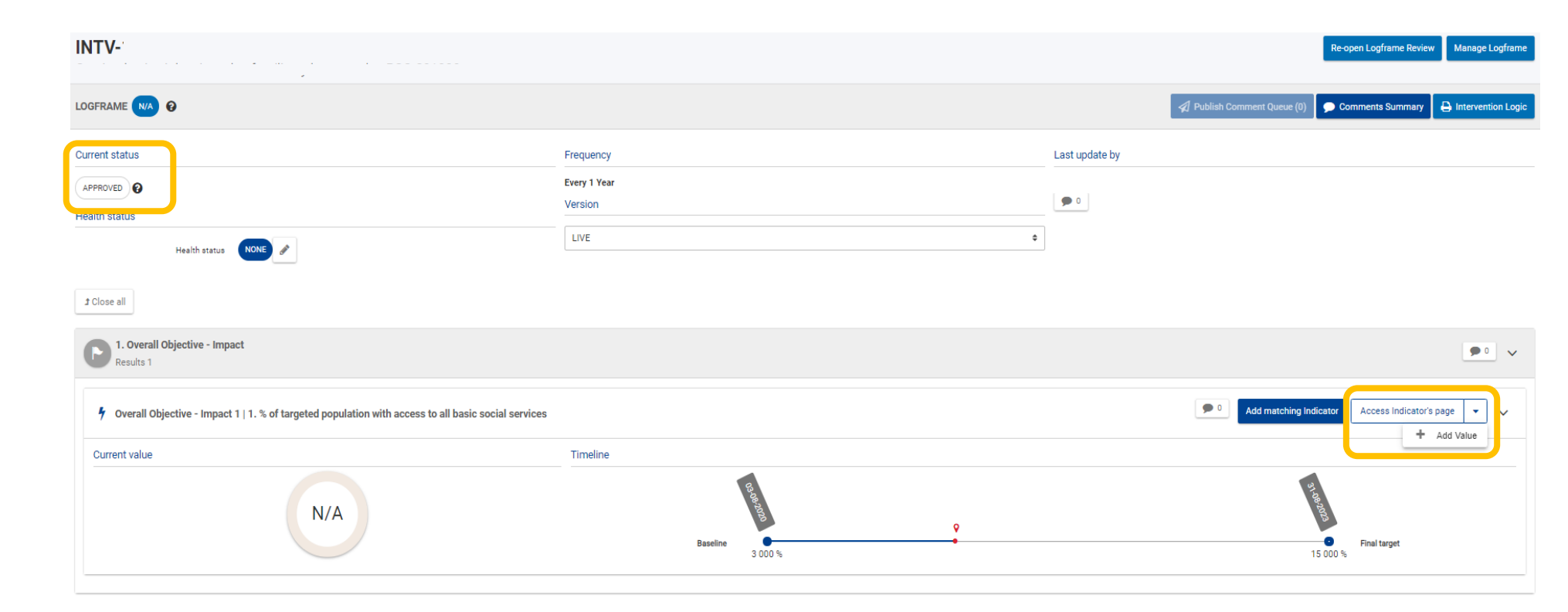

In the APPROVED logframe, click on "Access Indicator's Page"

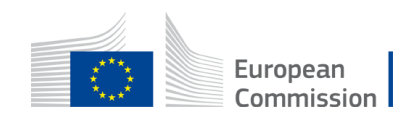

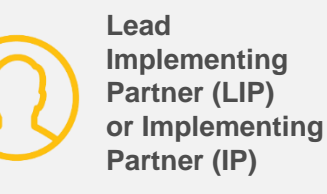

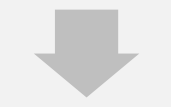

How to encode the logframe structure (results and indicators) in the Funding and Tenders Portal?

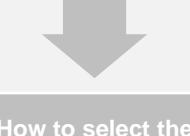

pre-encoded indicators in the Funding and Tenders Portal?

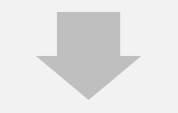

How to encode other indicators (i.e. not preencoded) in the Funding and Tenders Portal)

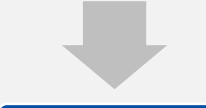

How and when to encode values?

#### How to add current values?

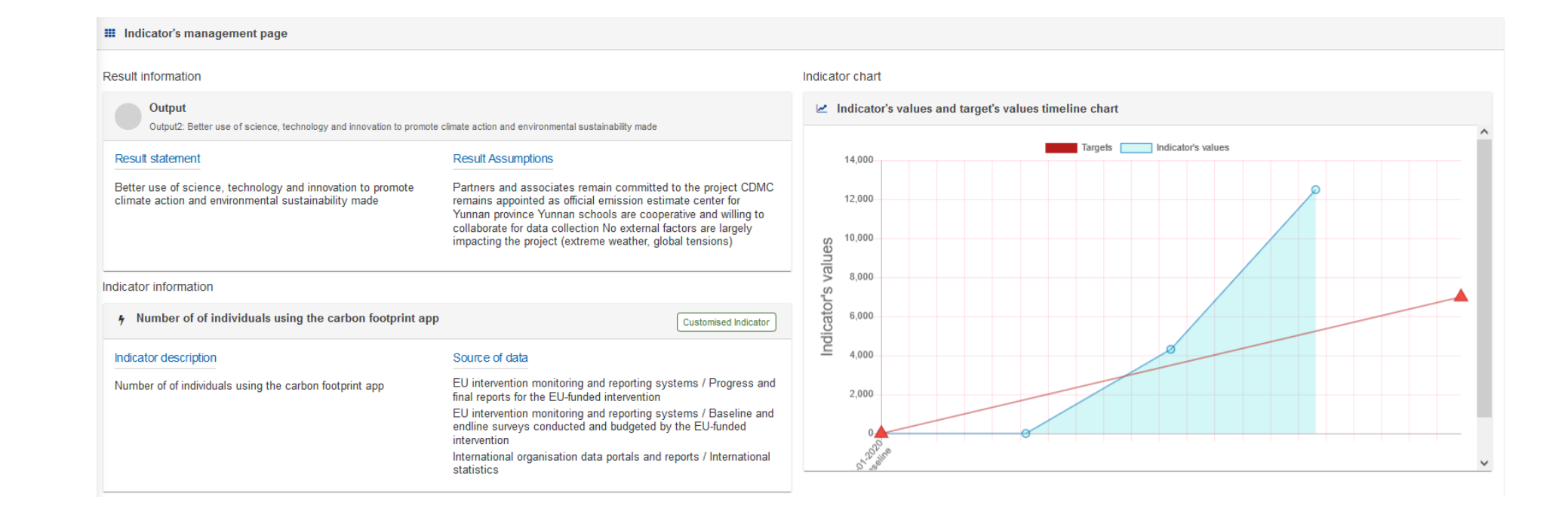

- Top left of the page contains information on the output the indicator is related to and the indicator itself
- Top right shows the achievement of the target for quantitative indicator, that's why cumulative reporting in OPSYS is required where logical

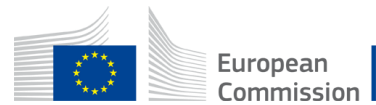

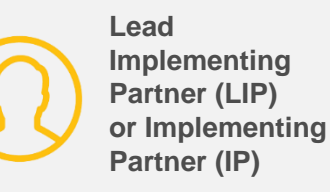

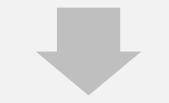

How to encode the logframe structure (results and indicators) in the Funding and Tenders Portal?

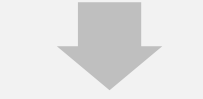

How to select the pre-encoded indicators in the Funding and Tenders Portal?

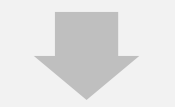

How to encode other indicators (i.e. not preencoded) in the Funding and Tenders Portal)

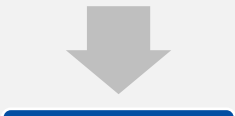

How and when to encode values?

#### How to add current values?

| ■ Number of of indiv | iduals using the carbon foot | tprint app 5 Indicator values for | und      |                       |                |            | Add Value 🕂        |
|----------------------|------------------------------|-----------------------------------|----------|-----------------------|----------------|------------|--------------------|
| Q Search             |                              |                                   |          |                       |                |            |                    |
| /alue type ≑         | Value date \$                | Value status \$                   | Value \$ | Achievement Status \$ | Last update \$ |            | Actions            |
| Baseline             | 01-01-2020                   | Approved                          | 0        |                       | 19-01-2022     | <b>9</b> 0 | •                  |
| Current value        | 31-12-2020                   | Approved                          | 0        |                       | 13-09-2023     | ۶ و        | •                  |
| Current value        | 31-12-2021                   | Approved                          | 4,315    |                       | 13-09-2023     | ۶ و        | •                  |
| Current value        | 31-12-2022                   | Approved                          | 12,500   |                       | 13-09-2023     | <b>9</b> 0 | •                  |
| Final target         | 31-12-2023                   | Approved                          | 7,000    |                       | 19-01-2022     | <b>9</b> 0 | Ø                  |
| ems per page 10 💌    |                              |                                   |          | н 🔹 🕨 н               |                |            | Showing 1 - 5 of 5 |

- Shows baseline, target and all encoded current values in chronological order
- Options to adjust past current values and to add new ones by clicking "Add value"

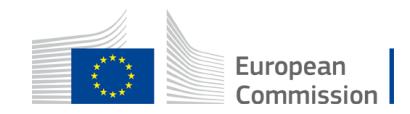

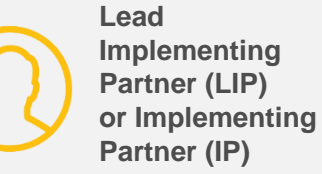

How to access the Intervention in Portal)?

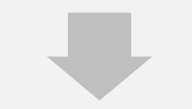

How to encode structure (results the Funding and

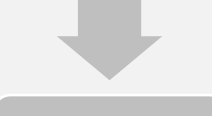

How to select the pre-encoded indicators in the Funding and Tenders Portal?

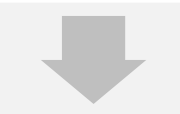

How to encode other indicators Funding and **Tenders** Portal)

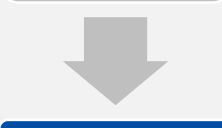

| How and when to |  |
|-----------------|--|
| encode values?  |  |

| How t | o add | current | values? |
|-------|-------|---------|---------|
|-------|-------|---------|---------|

| INTV-                                                                                                    |                                       |                | Re-open Logframe Review Manage Logframe                          |
|----------------------------------------------------------------------------------------------------|---------------------------------------|----------------|------------------------------------------------------------------|
|                                                                                                    |                                       |                | A Publish Comment Queue (0) 🗩 Comments Summary                   |
| Current status APPROVED  Health status Health status  t Close all                                                     | Frequency Every 1 Year Version LIVE ¢ | Last update by |                                                                  |
| C I. Overall Objective - Impact<br>Results 1                                                                          |                                       |                | ••• •                                                            |
| Overall Objective - Impact 1   1. % of targeted population with access to all basic social services     Current value | Timeline                              |                | Add matching Indicetor     Access Indicator's page     Add Value |
| N/A                                                                                                    | Baseline 9                            |                | Final target                                                     |

In the APPROVED logframe, select the arrow down next to the ACCESS INDICATOR'S PAGE button to access the « + ADD VALUE » menu.

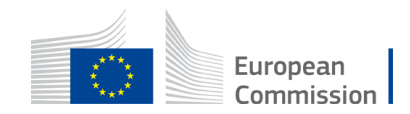

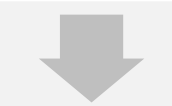

How to encode the logframe structure (results and indicators) in the Funding and Tenders Portal?

How to select the pre-encoded indicators in the Funding and Tenders Portal?

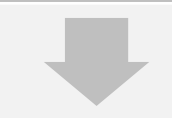

How to encode other indicators (i.e. not preencoded) in the Funding and Tenders Portal)

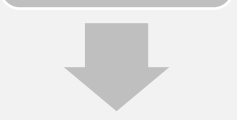

How and when to encode values?

How to add current values? - II

| i Hint: Please fill in all 1          | ne required fields for the <b>new current value</b> . |  |
|---------------------------------------|-------------------------------------------------------|--|
| DD CURRENT VALUE                      |                                                       |  |
| urrent value date * dd/mm/yyyy        |                                                       |  |
| 2                                     |                                                       |  |
| Σ<br>Disaggregations                  |                                                       |  |
| Disaggregations                       |                                                       |  |
| Disaggregations<br>Sex<br>Women/girls | Men/boys                                              |  |
| Disaggregations<br>Sex<br>Women/girls | Men/boys                                              |  |

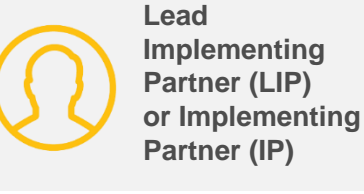

Start with the date

Of data not of reporting

#### **Current value**

 Cumulative values for quantitative indicators where it makes sense (not for average or ratio indicators)

#### Not available

No data, provide justification

#### Disaggregation

 As selected for the indicator, not possible to adjust here (or in indicator after creation)

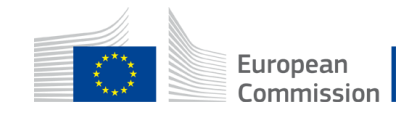

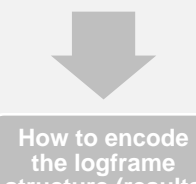

structure (results and indicators) in the Funding and Tenders Portal?

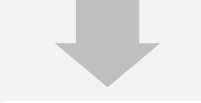

How to select the pre-encoded indicators in the Funding and Tenders Portal?

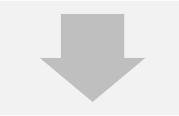

How to encode other indicators (i.e. not preencoded) in the Funding and Tenders Portal)

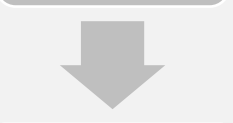

How and when to encode values?

How to add current values? - III

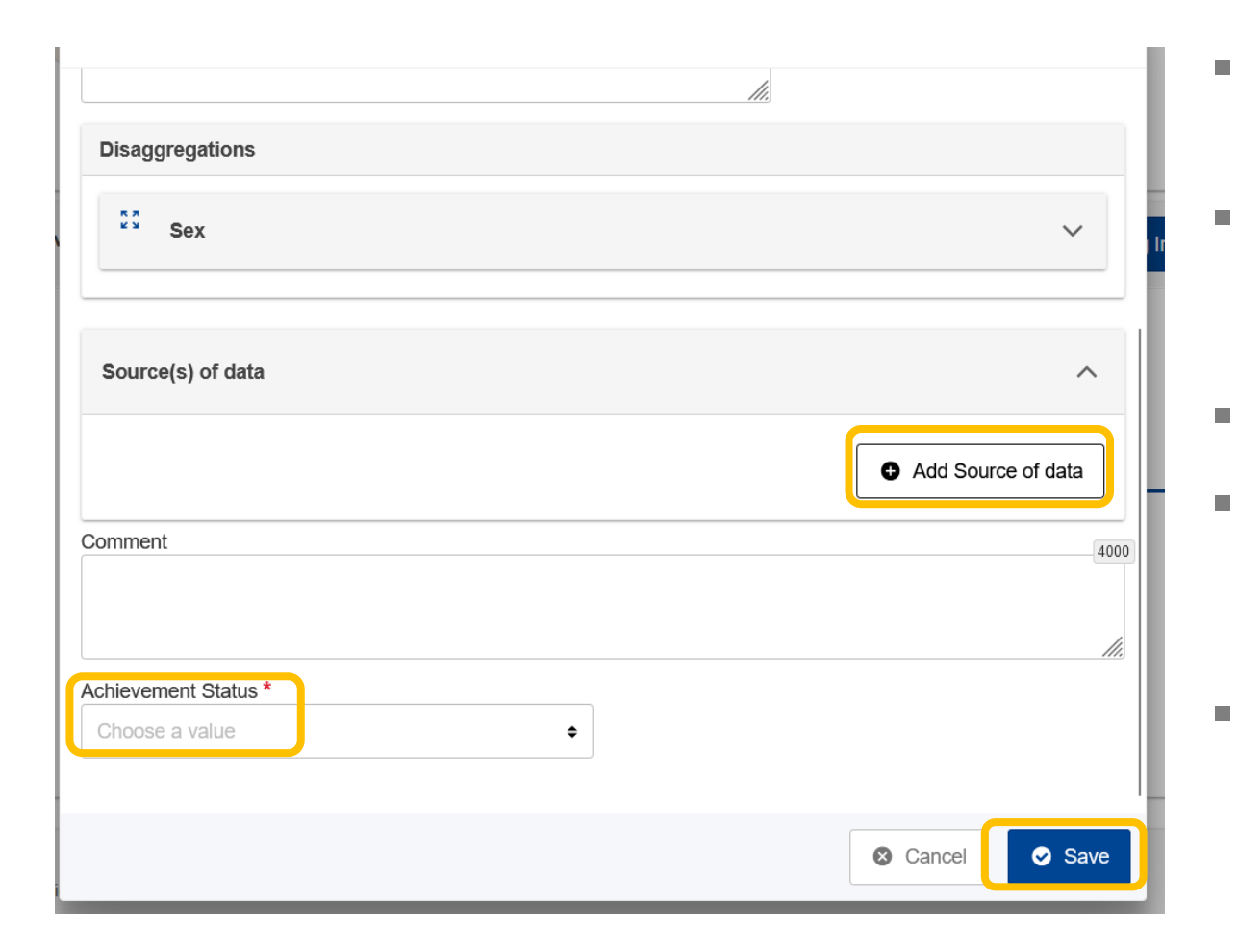

#### Source of Data

Can be added here

#### **Click on button**

- Same Type, Sub-Type as when creating indicators
- Space for explanations

#### For QUALITATIVE

- OPSYS not able to assess
- Not met, Partially met, Met
- **Finalising Current Value** 
  - Clicking on "Save"

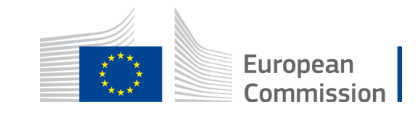

Lead

Implementing Partner (LIP)

Partner (IP)

or Implementing

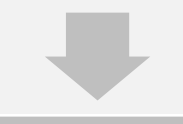

How to encode the logframe structure (results and indicators) in the Funding and Tenders Portal?

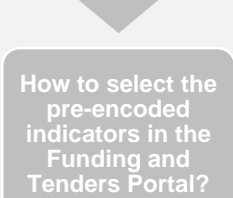

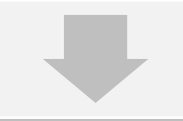

How to encode other indicators (i.e. not preencoded) in the Funding and <u>Ten</u>ders Portal)

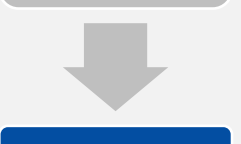

How and when to encode values?

#### How to add current values? - IV

| Source(s) of data      |                                             |                       | ~       |
|------------------------|---------------------------------------------|-----------------------|---------|
| (-)                    |                                             |                       |         |
| EU intervention monito | ring and reporting systems / Baseline and … | Delete Source of Data | ^       |
| Description *          |                                             |                       | 4000    |
| Location               | 255 Author                                  |                       | 255     |
| Link                   |                                             |                       | 255     |
|                        |                                             | Add Source            | of data |
| mment                  |                                             |                       |         |

Lead Implementing Partner (LIP) or Implementing Partner (IP)

- Description
  - Explanations
- Additional information
  - Further details, not mandatory
- Removing Data source
- Adding Data source

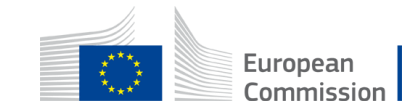

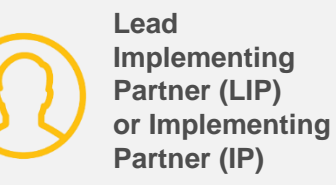

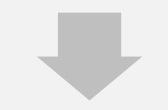

How to encode the logframe structure (results and indicators) in the Funding and Tenders Portal?

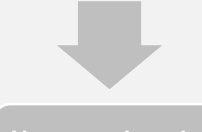

How to select the pre-encoded indicators in the Funding and Tenders Portal?

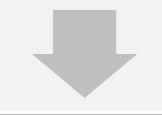

How to encode other indicators (i.e. not preencoded) in the Funding and Tenders Portal)

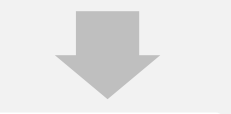

How and when to encode values?

#### How to add current values? - V

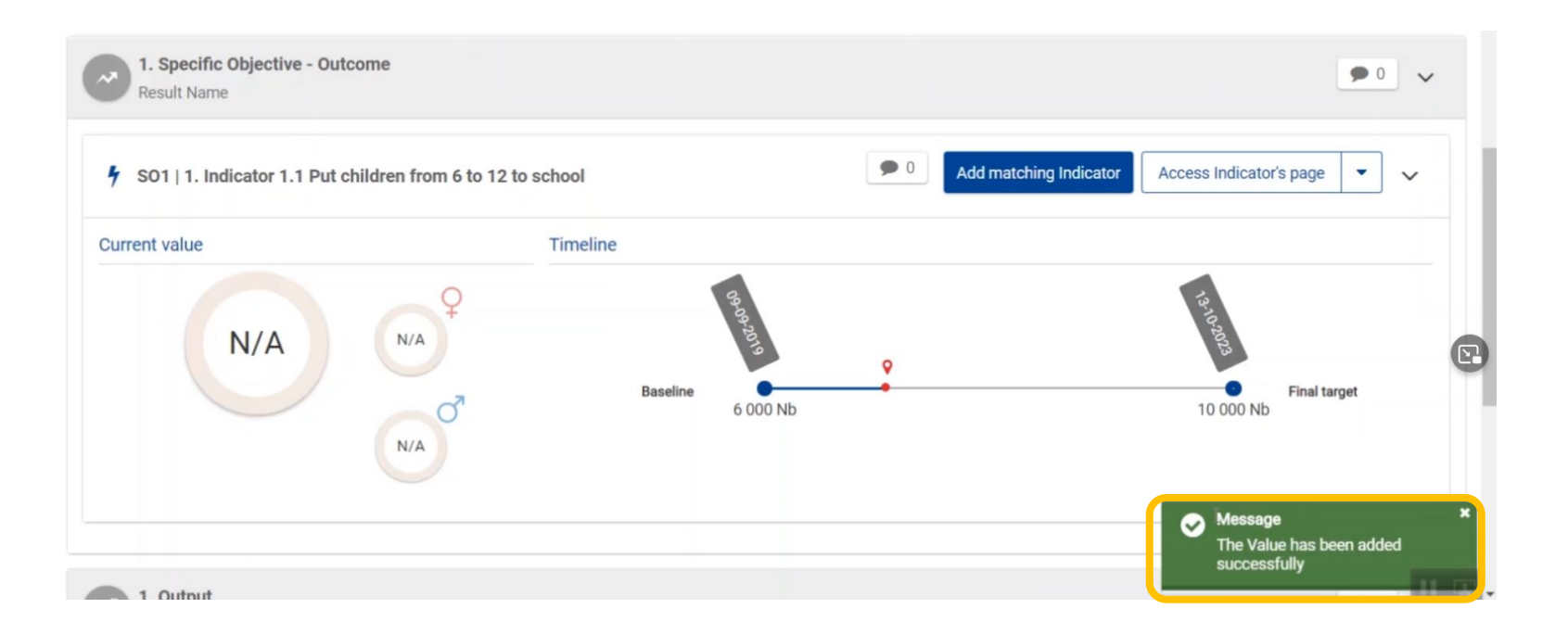

Confirmation (saved)

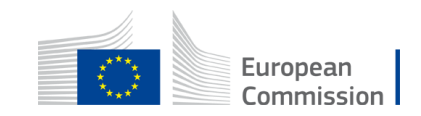

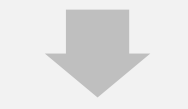

How to encode the logframe structure (results and indicators) in the Funding and Tenders Portal?

How to select the pre-encoded indicators in the Funding and Tenders Portal?

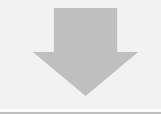

How to encode other indicators (i.e. not preencoded) in the Funding and Tenders Portal)

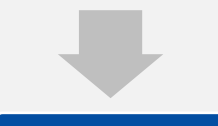

How and when to encode values?

#### How to add current values? - VI

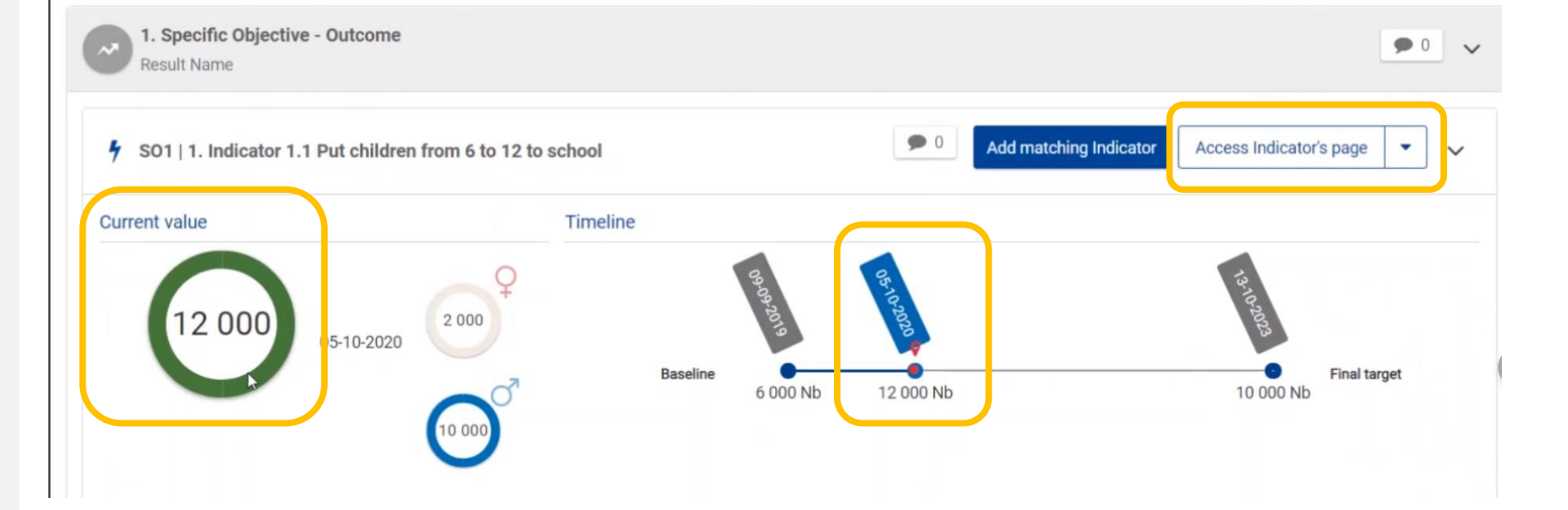

- Showcasing achievement → Percentage of target reached
- Added value in timeline
- Details and adjustments through "Access Indicator's page"

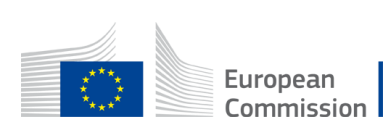

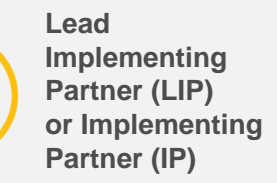

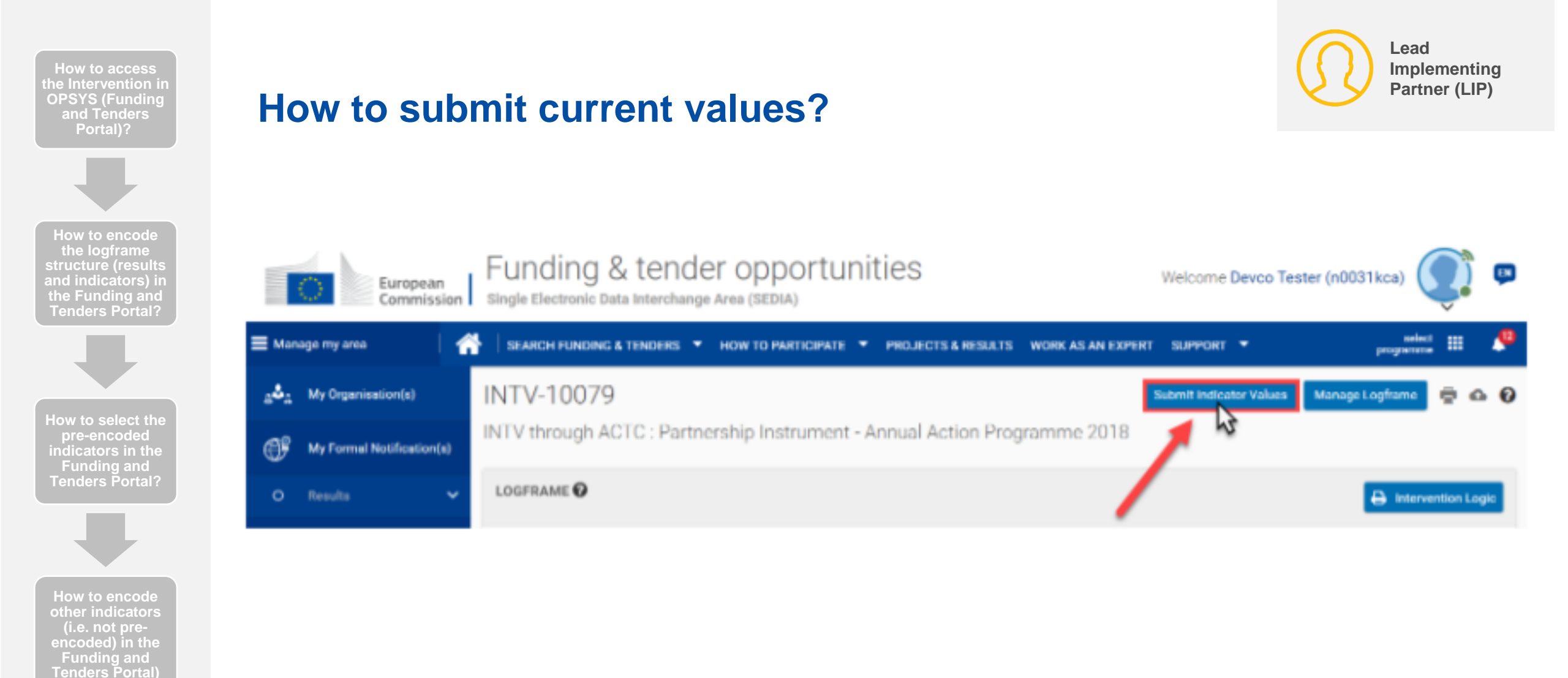

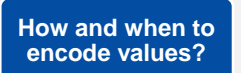

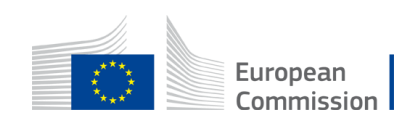

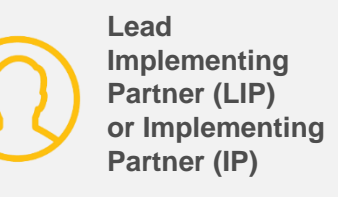

#### How to print the logframe?

| INTV-11000                                                                                                    |                                                     |                            |                          |                                              | Manage Logframe                          | Submit Logframe  | :           |
|----------------------------------------------------------------------------------------------------|-----------------------------------------------------|----------------------------|--------------------------|----------------------------------------------|------------------------------------------|------------------|-------------|
| Economic Governance and                                                                                       | Fiscal Accountability-E                             | Budget Support Contra      | act-SAKARTVELO           |                                              |                                          |                  |             |
| 🗠 LOGFRAME 🎯                                                                                                  |                                                     |                            |                          |                                              |                                          | Intervention Log | ic          |
| INTV-11000<br>Economic Governance and Fisc<br>Intervention Logic                                              | al Accountability-Budget Su                         | pport Contract-SAKARTV     | ELO                      |                                              | REVIEW MODE                              |                  |             |
| Economic Governance and Fiscal Accountabl     Indicators     Overall Objective - Impact     Result Test Lissa | lity-Budget Support Contract-SAKART                 | /ELO<br>Last current value | Next intermediary target | Final target                                 | Source of data                           | <b>↓</b>         |             |
| Indicator 1. Put children from 6<br>12 in school<br>Quantitative<br>Customised Indicator                      | - <b>1,800Nb</b><br>♀ 800Nb ♂ 1,000Nb<br>02/08/2021 |                            |                          | 3,000Nb<br>♀ 1,500Nb ♂ 1,500Nb<br>31/08/2023 | National reports /<br>Government reports |                  |             |
| <ul> <li>Specific Objective - Outcome<br/>Outcome Test Lissa</li> <li>Assumptions<br/>assumption</li> </ul>   |                                                     |                            |                          |                                              |                                          |                  |             |
| EU RF 2.11 - Number of jobs<br>supported/sustained                                                            | 5,000Nb                                             |                            |                          | 10,000Nb                                     |                                          |                  |             |
|                                                                                                    |                                                     |                            |                          | 111002020                                    | Close Print                              |                  | Euro<br>Com |

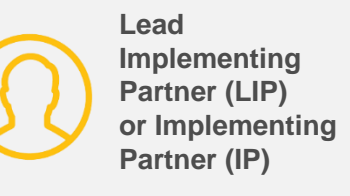

#### **Example of a logframe print out**

| i       Indicators       Baseline       Last current value       Next intermediary<br>target       Final target       Source of data         Overall Objective - Impact<br>Result Test       Impact       Source of data       National<br>reports /<br>Government<br>reports       National<br>reports /<br>Government<br>reports         Specific Objective - Outcome<br>Outcome Test       Specific Objective - Outcome<br>Outcome Test       Output<br>Output test       Output<br>Output test       Output<br>Supported/sustained<br>Supported       Output<br>Supported/sustained<br>Supported       Output<br>Supported       Output<br>Supported       Output<br>Supported       Output<br>Supported       Supported       S | Econ                 | nomic Governance and                                                                   | Fiscal Accountability-B                  | udget Support Contract-SA | KARTVELO                    |                                                 |                                                |
|----------------------------------------------------------------------------------------------------|----------------------|----------------------------------------------------------------------------------------|------------------------------------------|---------------------------|-----------------------------|-------------------------------------------------|------------------------------------------------|
| <ul> <li>Overall Objective - Impact<br/>Result Test</li> <li>Indicator 1. Put children<br/>from 6-12 in school</li> <li>Quantitative</li> <li>BOND</li> <li>Quantitative</li> <li>BOND</li> <li>BOND</li> <li>BOND</li> <li>BOND</li> <li>Customised Indicator</li> <li>Customised Indicator</li> <li>Specific Objective - Outcome<br/>Outcome Test</li> <li>Assumptions<br/>assumptions</li> <li>BU FF 2.11 - Number of<br/>Jobustationed 5,000Nb</li> <li>Quantitative</li> <li>Output<br/>Output</li> <li>Output<br/>Output test</li> <li>Assumptions</li> <li>Assumptions</li> <li>Customised indicator</li> </ul>                                                                                                    | i I                  | ndicators                                                                              | Baseline                                 | Last current value        | Next intermediary<br>target | Final target                                    | Source of data                                 |
| Indicator 1. Put children from 6-12 in school       1,800Nb       3,000Nb       National reports / Government in ports / Government reports         Customised Indicator       0:008/2021       1,000Nb       1,000Nb       0:008/2023       Government in ports         Specific Objective - Outcome Outcome Test       Assumptions assumption       10,000Nb       10,000Nb       10,000Nb         Customised Indicator       09/10/2023       09/10/2023       10,000Nb       10,000Nb         Outcome Test       Assumptions       10,000Nb       10,000Nb       10,000Nb         Output       09/10/2023       09/10/2023       10,000Nb       10,000Nb         Output test       Assumptions       1006/2025       10,000Nb       10,000Nb                                                                                                    | P O<br>R             | verall Objective -<br>esult Test                                                       | - Impact                                 |                           |                             |                                                 |                                                |
| Specific Objective - Outcome<br>Outcome Test<br>Assumptions<br>assumption<br>EU RF 2.11 - Number of<br>jobs supported/sustained 5,000Nb<br>Quantitative 09/10/2023 11/06/2025                                                                                                    | ا<br>م<br>ا          | ndicator 1. Put children<br>rom 6-12 in school<br>Quantitative<br>Customised Indicator | 1,800Nb<br>♀ 800Nb ♂ 1,000<br>02/08/2021 | Nb                        |                             | 3,000Nb<br>♀ 1,500Nb ♂<br>1,500Nb<br>31/08/2023 | National<br>reports /<br>Government<br>reports |
| EU RF 2.11 - Number of jobs supported/sustained 5,000Nb     10,000Nb       Quantitative     09/10/2023     11/06/2025       Output Output test     Assumptions                                                                                                    | S 0                  | pecific Objective<br>outcome Test<br>ssumptions<br>ssumption                           | - Outcome                                |                           |                             |                                                 |                                                |
| Cutput<br>Output test<br>Assumptions                                                                                                    | 9 je                 | EU RF 2.11 - Number of<br>obs supported/sustaine<br>Quantitative                       | 45,000Nb                                 |                           |                             | 10,000Nb<br>11/06/2025                          |                                                |
| assumption                                                                                                    | P 0<br>0<br>At<br>as | output<br>output test<br>ssumptions<br>ssumption                                       |                                          |                           |                             |                                                 |                                                |

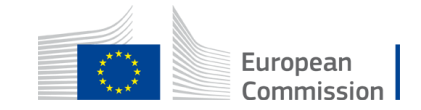

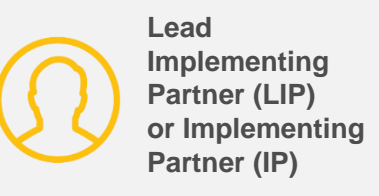

#### How to download the logframe as an Excel file?

| Systematic de-carbonization s | trategic plan deve | elopment for Yunnan Province education institutions                                                            |                                                                                                    |                     |                    |
|-------------------------------|--------------------|----------------------------------------------------------------------------------------------------|----------------------------------------------------------------------------------------------------|---------------------|--------------------|
| 🗠 LOGFRAME 🎯                  |                    |                                                                                                    | ✓ Publish Comment                                                                                                    | Queue (0) 🗩 Comment | ts Summary 🗟 Int 🗖 |
| Current status                |                    | Frequency                                                                                                    | Last update by                                                                                                    |                     | Q                  |
| APPROVED)                     |                    | Every 1 Year                                                                                                   | unknown user 13/09/                                                                                                    | /2023 02:52:25 CET  |                    |
|                               |                    |                                                                                                    |                                                                                                    |                     |                    |
| Title                         | Systematic de-     | carbonization strategic plan development for Yunnan Province e                                                 | ducation institutions                                                                                                    |                     |                    |
| OPSYS reference               | INTV-10777         |                                                                                                    |                                                                                                    |                     |                    |
| EUD_HQ unit in charge         |                    |                                                                                                    |                                                                                                    |                     | <b>←</b>           |
| OM in charge                  |                    |                                                                                                    |                                                                                                    |                     |                    |
| Date of extraction            | 09/10/2023         |                                                                                                    | -                                                                                                    |                     |                    |
|                               | Numbering          |                                                                                                    |                                                                                                    | Numbering           |                    |
| Result Level                  | Result             | Result title                                                                                                   | Assumptions                                                                                                    | Indicator           |                    |
| Overall Objective - Impact    | 001                | governance and development process in China                                                                    | [N/A]                                                                                                    | 2                   |                    |
| Specific Objective - Outcome  | sO1                | Strengthen the participation of CSOs in governance processes to tackle climate change and mitigate its adverse | No major political, economic or environmental shocks disturbe the implementation of the project                                                                                 | 2                   |                    |
|                               |                    | effect in Province's education system                                                                          | Yunnan's schools are not impacted by external factors that<br>largely impact the project: extreme weather, global tension<br>Appropriately qualified and committed staff remain | ns                  |                    |
|                               |                    |                                                                                                    |                                                                                                    |                     |                    |

**OPSYS** EU external action at your finger tips

# Change Management resources

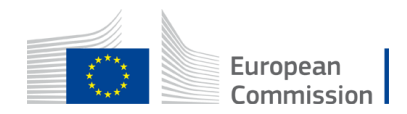

#### **The OPSYS Forum in Capacity4Dev**

Join the OPSYS Forum on Capacity4Dev to be informed about updates and resources regarding OPSYS

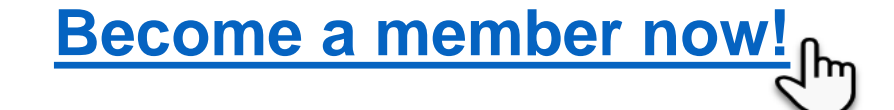

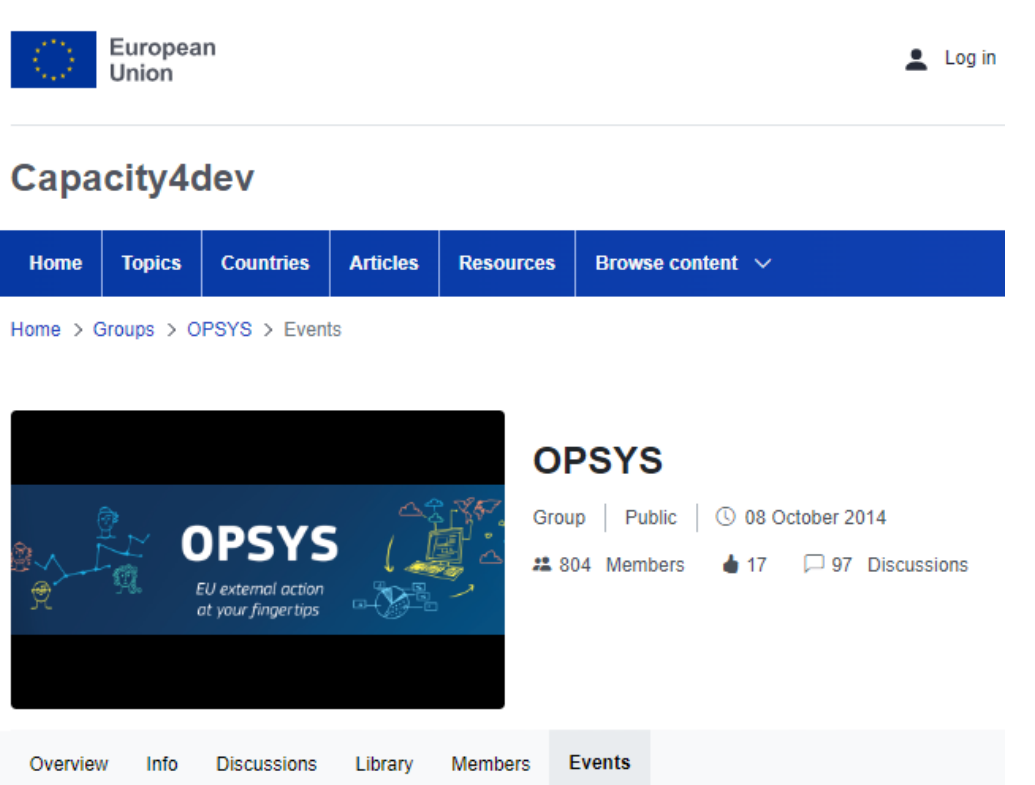

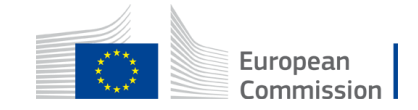

#### **Accessing the list of pre-defined Indicators**

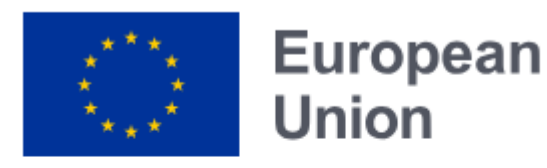

You can access the list of pre-defined indicators available in the Funding and Tenders Portal as an Excel document. It is in line with INTPA priorities and OECD DAC terminology.

### Capacity4dev

List of Predefined Indicators

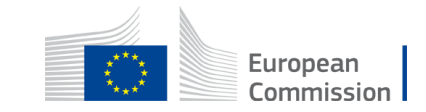

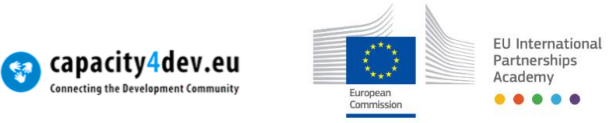

#### Funding & tender opportunities Single Electronic Data Interchange Area (SEDIA)

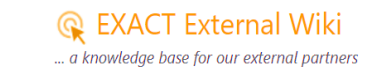

#### Resources

- Online documentation: <u>Step-by-Step Guide</u>
- EXACT Wiki <u>News</u>
- Funding and Tenders Portal: <u>EU External Actions Page</u>
- Capacity4Dev OPSYS Forum

EXACT Wiki <u>Video Tutorials</u>

#### **Access webinar recordings in INTPA Academy**

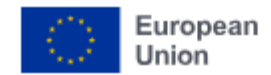

#### **INTPA Academy**

| Home | ~ | About us | ~ | Resources | Topics | ~ |
|------|---|----------|---|-----------|--------|---|
|      |   |          |   | eLearning |        |   |
|      |   |          |   | Webinars  | 1      |   |
|      |   |          |   | Videos    |        |   |

In the section "Resources", select "Webinars". You can the video recording and PPT of past OPSYS webinars under the section "Financial and Contractual Procedures", "French", "Spanish" and "Portuguese". Don't forget to click on "Enrol me".

| Self enrolment (Student)   |  |  |  |  |  |  |  |
|----------------------------|--|--|--|--|--|--|--|
| No enrolment key required. |  |  |  |  |  |  |  |
| Enrol me                   |  |  |  |  |  |  |  |
| ſ                          |  |  |  |  |  |  |  |

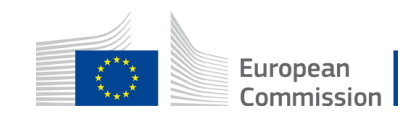

### **Requesting Support**

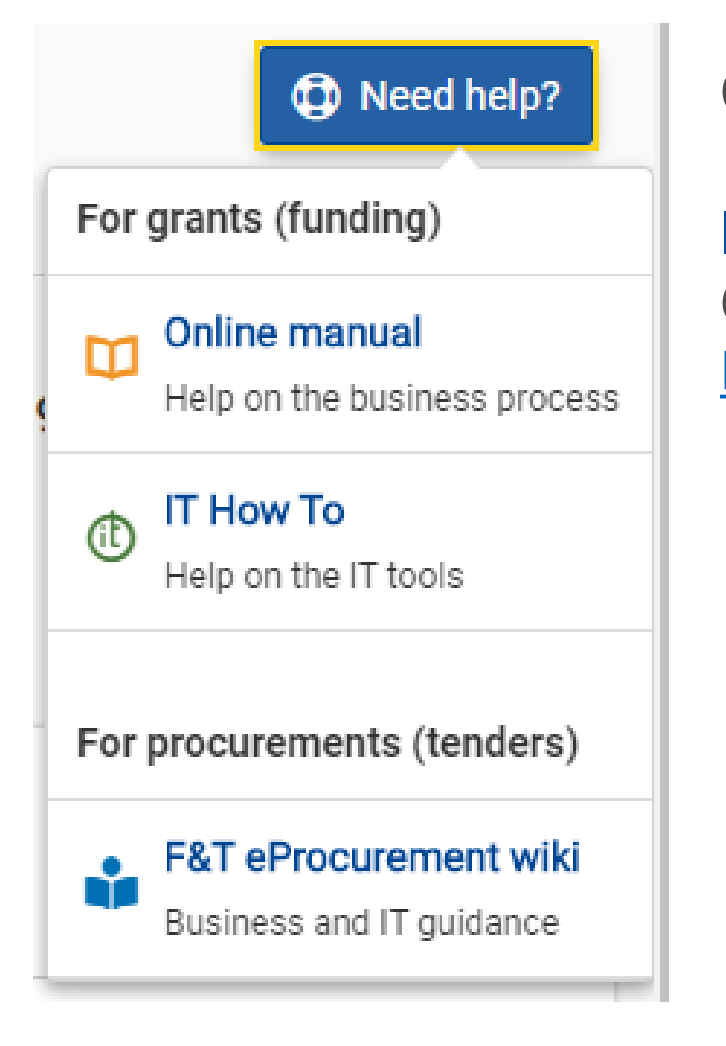

Click on the <u>link</u> > **Need Help?** button

IT Support Contact the Funding and Tender Service Desk: EC-FUNDING-TENDER-SERVICE-DESK@EC.EUROPA.EU

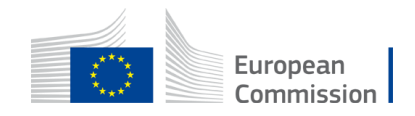

# Thank you

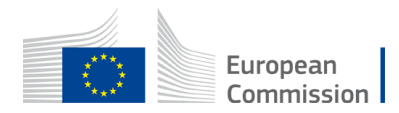